# Εισαγωγή στους Ηλεκτρονικούς Υπολογιστές Σχολή Θετικών Επιστημών – Τμ. Πληροφορικής

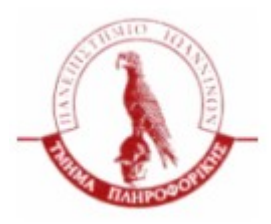

# Διδάσκων: Ι. Η. Λαγαρής

# Εισαγωγή

# 1.0 Solaris kai UNIX

Το UNIX είναι ένα λειτουργικό σύστημα που αναπτύχθηκε τις δεκαετίες του 60 και 70 από μία ομάδα ανθρώπων της εταιρείας AT&T, μεταξύ των οποίων οι Ken Thompson, Dennis Ritchie, και Douglas McIlroy στα εργαστήρια Bell. Έκτοτε πολλές εκδόσεις του εν λόγω λειτουργικού έγιναν. Μία από αυτές ήταν του συστήματος SunOS, τη δεκαετία του 80, από την εταιρεία SUN για να υποστηρίξει τη λειτουργία των σταθμών εργασίας που κατασκεύαζε. Αργότερα το λειτουργικό αυτό μετονομάστηκε σε SOLARIS. Στην ουσία η ονομασία SOLARIS υποδηλώνει την χρήση του λειτουργικού συστήματος SunOS και ενός γραφικού περιβάλλοντος για επικοινωνία με το χρήστη. Στον παρόντα οδηγό θα ασχοληθούμε μόνο με την περιγραφή εντολών για το SunOS.

Στην ενότητα αυτή απλά θα δούμε με ποιόν τρόπο μπορούμε να δίνουμε εντολές στη γραμμή εντολών, ενώ στις επόμενες ενότητες θα δούμε ορισμένες βασικές εντολές του UNIX. Τα βήματα που χρειάζονται για να ανοίζουμε ένα τερματικό, ένα παράθυρο δηλαδή με γραμμή εντολών, δίνονται στην εικόνα που ακολουθεί.

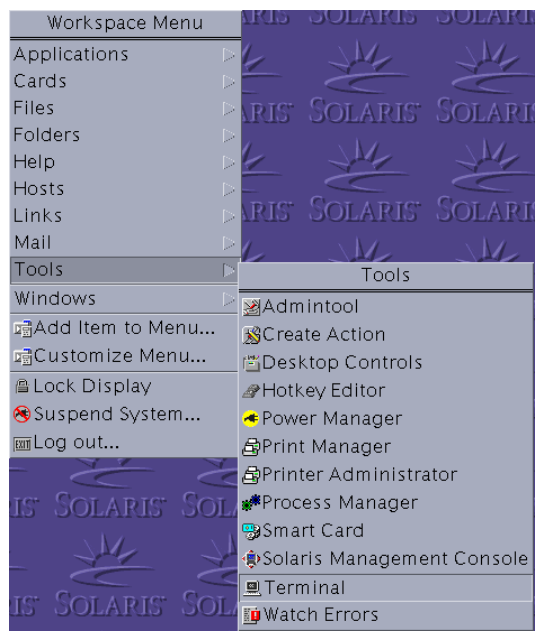

<u>Εικόνα 1: με δεξί κλικ στην επιφάνεια εργασίας εμφανίζεται</u> το παραπάνω πλαίσιο επιλογών.

# 1.1 Το γραφικό περιβάλλον CDE

Όπως είπαμε και παραπάνω, το SOLARIS διαθέτει ένα γραφικό περιβάλλον για επικοινωνία με τον χρήστη. Θα δώσουμε μία μικρή εισαγωγική περιγραφή του εν λόγω συστήματος, προκειμένου να υπάρξει μία πρώτη επαφή και εξοικείωση με αυτό. Το βασικό γραφικό περιβάλλον είναι το Common Desktop Environment – CDE. Η επιφάνεια εργασίας, μέσα στην οποία εμφανίζονται όλα τα παράθυρα, όπως και μία περιγραφή της κεντρικής μπάρας εργασιών δίνονται στις παρακάτω εικόνες.

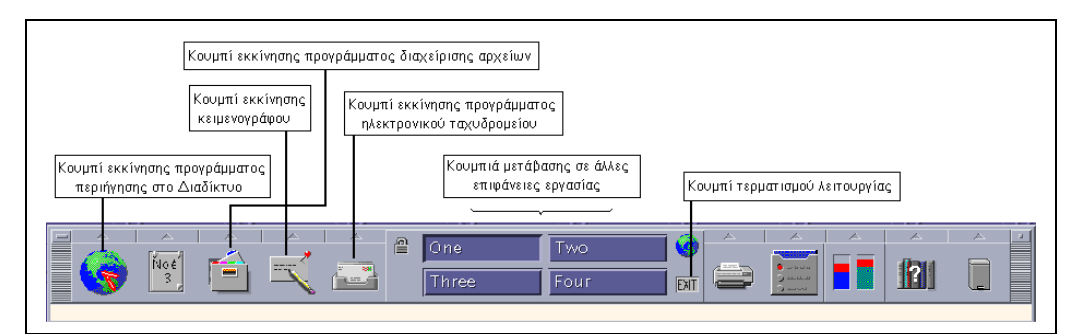

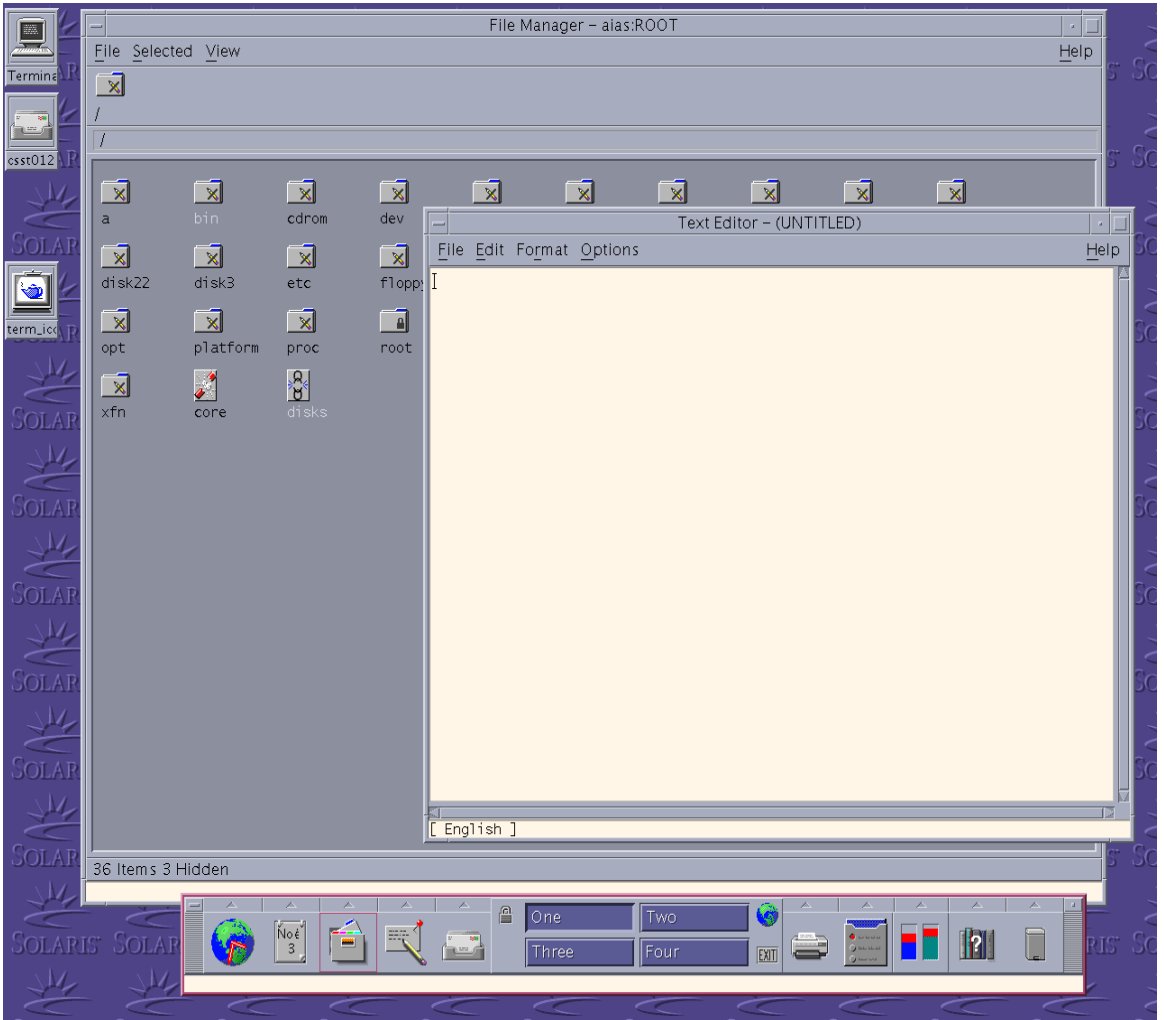

Εικόνα 2: κεντρική μπάρα εργασιών

Εικόνα 3: Επιφάνεια Εργασίας στο CDE.

Ας δούμε τώρα με ποιον τρόπο μπορούμε να αξιοποιήσουμε τα παράθυρα του CDE. Όπως κάθε γραφικό περιβάλλον διαχείρισης, το CDE επιτρέπει την ελαχιστοποίηση, μεγιστοποίηση, μετακίνηση, αλλαγή μεγέθους και κλείσιμο παραθύρου. Στην παρακάτω εικόνα περιγράφονται οι εν λόγω ενέργειες.

| -                             |         | Terminal                                               | J • 🗆 |
|-------------------------------|---------|--------------------------------------------------------|-------|
| Restore                       | Alt+F5  |                                                        | Help  |
| Move                          | Alt+F7  |                                                        |       |
| Size                          | Alt+F8  | Με κλικ επάνω στη γραμμή τίτλου Κουμπί Ελαχιστοποίησης |       |
| Mi <u>n</u> imize             | Alt+F9  | και κρατώντας πατημένο το κουμπί                       |       |
| Ma <u>x</u> imize             | Alt+F10 | μετακινήσουμε το παράθυρο                              |       |
| Lower                         | Alt∓€3  |                                                        |       |
| Occupy Workspace              |         | Με κλικ πάνω στα                                       | UT AC |
| Occupy <u>A</u> ll Workspaces |         | πατημένο το κουμπί τ                                   | ov    |
| Unoccupy Workspace            |         | ποντικιού μπορούμε                                     | να    |
| <u>C</u> lose                 | Alt+F4  | αλλάζουμε το μέγεθος.<br>παραθύρου                     | TOV   |
| Toggle Menu Bar               |         |                                                        |       |

Εικόνα 4: βασικές παραθυρικές λειτουργίες.

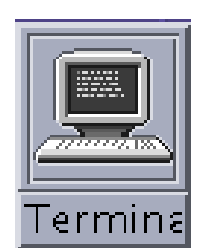

<u>Εικόνα 5: αποτέλεσμα της ελαχιστοποίησης –</u> με κλικ πάνω στο εικονίδιο επαναφέρουμε το παράθυρο στην αρχική κατάσταση

| Terminal RIS SOLARIS SOL      | A |
|-------------------------------|---|
| Restore Alt+F5                | 1 |
| Move Alt+F7                   | - |
| <u>š</u> lite Ált+FS          | - |
| Minimize Alt+F9               | 3 |
| Ma <u>x</u> imize Alt+F10     | 4 |
| Lower Alt+F3                  | Ē |
| Occupy Workspace              | Ą |
| Occupy <u>A</u> ll Workspaces |   |
| Unoccupy Workspace            |   |
| Close Alt+F4                  |   |
| Toggle Menu Bar               | 9 |

Εικόνα 6: λειτουργίες πάνω στο ελαχιστοποιημένο παράθυρο.

# Σύντομος Οδηγός του UNIX

# 2.0 Αλλαγή συνθηματικού χρήστη - passwd

Η εντολή passwd μας επιτρέπει να αλλάζουμε τον κωδικό πρόσβασης στο λειτουργικό. Ο κωδικός πρόσβασης είναι ένα προσωπικό στοιχείο και καλό θα ήταν να μην το εμπιστευόμαστε σε τρίτους. Στην εικόνα που ακολουθεί περιγράφεται ο τρόπος αλλαγής κωδικού και ορισμένα πιθανά προβλήματα που μπορεί να εμφανιστούν.

|                                      | Terminal                                                                                                    |
|--------------------------------------|----------------------------------------------------------------------------------------------------|
| 7                                    | <u> </u>                                                                                                    |
| а Итр<br>В                           | pash-2.05\$ passwd<br>passwd: Changing password for csst0123<br>Inter existing login password:<br>New Password:<br>passwd: 01d and new passwords must differ by at least 3 positions. |
| P / R 0                              | Please try again<br>New Password:<br>Ne-enter new Password:<br>Dasswd(SYSTEM): They don't match.                                                                                      |
| Р<br>Л<br>С<br>С<br>С<br>С<br>С<br>С | Please try again<br>New Password:<br>Ne-enter new Password:<br>Dasswd: password successfully changed for csst0123<br>Dash-2.05\$                                                      |

Εικόνα 7: επίδειξη χρήσης passwd

# 2.1 Εποπτεία του χρόνου – date, cal, time

Η εντολή date

Η εντολή date απλά μας πληροφορεί για την τρέχουσα ώρα και ημερομηνία του υπολογιστή στον οποίο δουλεύουμε. Να σημειώσουμε ότι η ώρα αυτή είναι η τοπική ώρα του μηχανήματος.

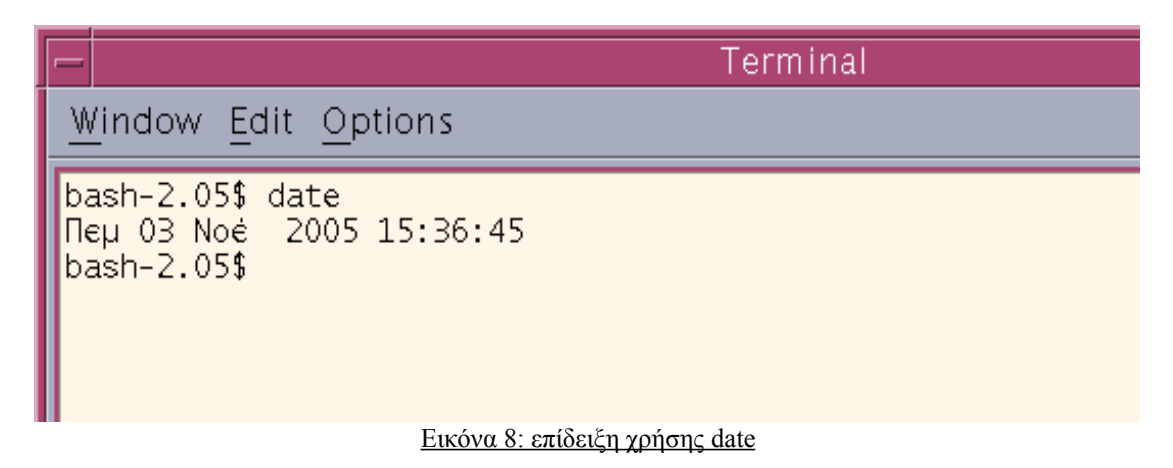

# <u>Η εντολή cal</u>

Η εντολή cal δίνει ημερολογιακές πληροφορίες. Ειδικότερα η πληκτρολόγηση cal επιστρέφει το ημερολόγιο του τρέχοντος μήνα, cal <αριθμός> επιστρέφει το ημερολόγιο για το έτος <αριθμός>, ενώ cal <μήνας> <έτος> επιστρέφει το ημερολόγιο για τον μήνα <μήνα> του έτους <έτος>. Στις εικόνες που ακολουθούν δίνονται μερικά παραδείγματα της cal.

| Γ                                                                                                    | erminal |
|----------------------------------------------------------------------------------------------------|---------|
| <u>W</u> indow <u>E</u> dit <u>O</u> ptions                                                                                                    |         |
| bash-2.05\$ cal<br>Noėμβριος 2005<br>S M Tu W Th F S<br>1 2 3 4 5<br>6 7 8 9 10 11 12<br>13 14 15 16 17 18 19<br>20 21 22 23 24 25 26<br>27 28 29 30<br>bash-2.05\$ |         |

# Εικόνα 9: επίδειξη χρήσης cal

|                                                                                                    | Terminal                                                                                                    |
|----------------------------------------------------------------------------------------------------|----------------------------------------------------------------------------------------------------|
| <u>W</u> indow <u>E</u> dit <u>O</u> ptions                                                                                                    |                                                                                                    |
| $ \begin{array}{cccccccccccccccccccccccccccccccccccc$                                                                                                    | Máp<br>S M Tu W Th F S<br>1 2 3 4 5<br>6 7 8 9 10 11 12<br>13 14 15 16 17 18 19<br>20 21 22 23 24 25 26<br>27 28 29 30 31 |
| $\begin{array}{cccccccccccccccccccccccccccccccccccc$                                                                                                    | Ioù<br>S M Tu W Th F S<br>1 2 3 4<br>5 6 7 8 9 10 11<br>12 13 14 15 16 17 18<br>19 20 21 22 23 24 25<br>26 27 28 29 30    |
| $ \begin{array}{cccccccccccccccccccccccccccccccccccc$                                                                                                    | Σeπ<br>S M Tu W Th F S<br>1 2 3<br>4 5 6 7 8 9 10<br>11 12 13 14 15 16 17<br>18 19 20 21 22 23 24<br>25 26 27 28 29 30    |
| Οκτ         Noé           S         M Tu         W Th         F         S         M Tu         W Th         F         S           2         3         4         5         1         2         3         4         5           2         3         4         5         6         7         8         9         10         11         12           9         10         11         12         13         14         15         16         17         18         19           16         17         18         19         20         21         22         20         21         22         23         24         25         26         27         28         29         30           30         31         4         5         16         27         28         29         30 | Δεκ<br>S M Tu W Th F S<br>1 2 3<br>4 5 6 7 8 9 10<br>11 12 13 14 15 16 17<br>18 19 20 21 22 23 24<br>25 26 27 28 29 30 31 |

Εικόνα 10: επίδειξη χρήσης cal 2005

| <u>Window Edit Options</u><br>bash-2.05\$ cal 11 2004<br>Noėμβριος 2004<br>S M Tu W Th F S<br>1 2 3 4 5 6<br>7 8 9 10 11 12 13<br>14 15 16 17 18 19 20 |                                                                       | Termin |
|----------------------------------------------------------------------------------------------------|-----------------------------------------------------------------------|--------|
| bash-2.05\$ cal 11 2004<br>Noέμβριος 2004<br>S M Tu W Th F S<br>1 2 3 4 5 6<br>7 8 9 10 11 12 13<br>14 15 16 17 18 19 20                               | <u>Window Edit Options</u>                                            |        |
| 1 2 3 4 5 6<br>7 8 9 10 11 12 13<br>14 15 16 17 18 19 20                                                                                               | bash-2.05 <b>\$ c</b> al 11 2004<br>Νοέμβριος 2004<br>S Μ Τυ W Th E S |        |
| 14 15 16 17 18 19 20                                                                                                    | 1 2 3 4 5 6<br>7 8 9 10 11 12 13                                      |        |
| 21 22 23 24 25 26 27<br>28 29 30                                                                                                    | 21 22 23 24 25 26 27<br>28 29 30                                      |        |
| bash-2.05\$ 🔳                                                                                                    | bash-2.05\$                                                           |        |

# Η εντολή time

Με την εντολή time μπορούμε να μετρήσουμε, σε seconds, τον χρόνο εκτέλεσης μίας εντολής, για την ακρίβεια της εντολής που δίνουμε ως όρισμα στην time. Να σημειώσουμε ότι η χρονομετρούμενη εντολή δίνεται όπως ακριβώς θα τη γράφαμε στη γραμμή εντολών, δηλαδή η χρήση ορισμάτων είναι επιτρεπτή. Στην εικόνα που ακολουθεί δίνεται ένα παράδειγμα χρονομέτρησης της εντολής ls –R.

| -                                                                        | Terminal                                                                                        | · 🗌                                                           |
|--------------------------------------------------------------------------|-------------------------------------------------------------------------------------------------|---------------------------------------------------------------|
| <u>W</u> indow <u>E</u> dit <u>Op</u>                                    | otions                                                                                          | <u>H</u> elp                                                  |
| bash-2.05\$ time<br>.:<br>dir1 dir2dir5<br>dir2 dir3<br>./dir1:          | ls –R<br>dir4 file1.txt<br>dir4dir6                                                             | έξοδος της εντολής<br>ls -R                                   |
| ./dir2:<br>./dir2dir5:<br>./dir3:<br>file1.txt<br>./dir4:<br>./dir4dir6: |                                                                                                 |                                                               |
| real 0m0.020s<br>user 0m0.000s<br>sys 0m0.000s<br>bash-2.05\$            | Χρόνοι εκτέλεσης της εντο<br>αναφέρεται στο πόσα seco<br>στιγμή που άρχισε η εκτέλ<br>πέρας της | λής. Το πεδίο real<br>nds πέρασαν από τη<br>λεση μέχρι και το |

Εικόνα 12: επίδειξη χρήσης time ls -R

# 2.2 Τεκμηρίωση εντολών – man

Η εντολή man είναι από τις ποιο βασικές στο UNIX, δεδομένου ότι παρέχει βοήθεια για οποιαδήποτε εντολή δοθεί ως όρισμα στη γραμμή εντολών. Στην εικόνα που ακολουθεί φαίνεται το αποτέλεσμα της πληκτρολόγησης man date, δηλαδή η βοήθεια για την εντολή date.

Πολλές φορές η βοήθεια περιλαμβάνει πολλές σελίδες. Η man επιστρέφει το αποτέλεσμα τμηματικά. Στο κάτω μέρος της οθόνης εμφανίζεται το ποσοστό της βοήθειας που έχει εμφανιστεί ως τώρα. Για μετάβαση στην επόμενη γραμμή πατάμε το πλήκτρο enter, και για μετάβαση στην επόμενη σελίδα το space. Τέλος για να τερματίσουμε την προβολή βοήθειας και να επιστρέψουμε στη γραμμή εντολών πατάμε το πλήκτρο q.

| - Termin                                                                                                    | al                                       |
|----------------------------------------------------------------------------------------------------|------------------------------------------|
| <u>W</u> indow <u>E</u> dit <u>O</u> ptions                                                                                                    |                                          |
| Reformatting page. Please Wait done                                                                                                    |                                          |
| User Commands date(1)                                                                                                    |                                          |
| NAME<br>date - write the date and time                                                                                                    |                                          |
| SYNOPSIS<br>/usr/bin/date [-u] [ + <u>format</u> ]                                                                                                    |                                          |
| /usr/bin/date[-a [-] <u>sss</u> . <u>fff</u> ]                                                                                                    |                                          |
| /usr/bin/date [-u] [ [ <u>mmdd] HHMM</u>   <u>mmddHHMM</u> [ <u>cc</u> ] <u>yy</u> ] [. <u>SS</u> ]                                                                                                    |                                          |
| /usr/xpg4/bin/date [-u] [ + <u>format]</u>                                                                                                    |                                          |
| /usr/xpg4/bin/date[-a [-] <u>sss</u> . <u>fff</u> ]                                                                                                    |                                          |
| /usr/xpg4/bin/date [-u] [ [ <u>mmdd] HHMM</u>   <u>mmddHHMM</u> [ <u>cc] yy</u> ]<br>[. <u>SS</u> ]                                                                                                    |                                          |
| DESCRIPTION<br>The date utility writes the date and time to standard output<br>or attempts to set the system date and time. By default, the<br>current date and time will be written.                                                    |                                          |
| Specifications of native language translations of month and<br>weekday names are supported. The month and weekday names<br>used for a language are based on the locale specified by the<br>environment variable LC_TIME. See environ(5). |                                          |
| The following is the default form for the "C" locale:                                                                                                    |                                          |
| % <u>a</u> % <u>b</u> % <u>e</u> % <u>T</u> % <u>Z</u> % <u>Y</u>                                                                                                    |                                          |
| For example,                                                                                                    | Ποσοστό της βοήθειας που έχουμε διαβάσει |
| Fri Dec 23 10:10:42 EST 1988                                                                                                    |                                          |
| OPTIONS<br>The following options are supported:                                                                                                    |                                          |
| -a [-] <u>sss.fff</u><br>Slowly adjust the time by <u>sss.fff</u> seconds ( <u>fff</u><br>represents fractions of a second). This adjustment can<br>be positive or negative. The system's clock will be<br>More(17%)                     |                                          |

Εικόνα 13: επίδειξη χρήσης man date

# 2.3 Διαχείριση αρχείων & καταλόγων – pwd, ls, mkdir, rmdir, cp, mv, rm, ln

#### Οργάνωση αρχείων στο UNIX

Το Unix, όπως και όλα τα λειτουργικά συστήματα, ακολουθεί μία δενδρική δομή στην οργάνωση των αρχείων. Δηλαδή υπάρχει ένας βασικός κατάλογος (που ονομάζεται ριζικός – root directory) και μέσα στον οποίο ανήκουν άλλοι υποκατάλογοι ή/και αρχεία. Κάθε υποκατάλογος μπορεί να διαθέτει άλλους υποκαταλόγους ή/και αρχεία. Ένα παράδειγμα τέτοιας οργάνωσης είναι αυτό που φαίνεται στην παρακάτω εικόνα, όπου μέσα με κύκλο παριστάνονται οι κατάλογοι και με ορθογώνιο τα αρχεία. Η δομή αυτή μπορεί να εκτείνεται και περισσότερο, με την έννοια ότι ένα υποκατάλογος μπορεί να έχει και άλλους υποκαταλόγους και αυτοί άλλους κ.ο.κ.

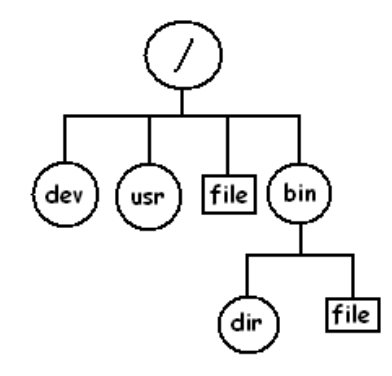

Εικόνα 14: Παράδειγμα ενός δέντρου συστήματος αρχείων.

Η διαχείριση αρχείων είναι μία πολύ σημαντική λειτουργία για ένα λειτουργικό σύστημα. Για το λόγο αυτό υπάρχουν αρκετές εντολές που σχετίζονται με αυτή τη διαδικασία. Στην ενότητα αυτή θα δούμε πώς μπορούμε να δημιουργούμε καταλόγους, να τους διαγράφουμε και να βλέπουμε τα περιεχόμενά τους. Τέλος θα ασχοληθούμε με ορισμένες εντολές που μας βοηθάνε στη διάσχιση του δέντρου που περιγράψαμε, δηλαδή πώς να μαθαίνουμε το που βρισκόμαστε και να μεταβαίνουμε από τον ένα κατάλογο σε στον άλλο.

### Απόλυτη και Σχετική διευθυνσιοδότηση αρχείων

Όπως προαναφέραμε, το σύστημα αρχείων είναι ένα δέντρο, οργανωμένο σε αρχεία και καταλόγους. Κάθε αρχείο (ή κατάλογος) μπορεί να οριστεί μοναδικά και πλήρως από τη διαδρομή στην οποία βρίσκεται. Υπάρχουν δύο τρόποι να οριστεί μια διαδρομή ενός αρχείου (ή κατάλογος): ο απόλυτος και ο σχετικός. Θα προσπαθήσουμε να ορίσουμε τις δύο έννοιες μέσα από ένα παράδειγμα. Για το λόγο αυτό θα πρέπει να ορίσουμε ένα δέντρο, αντίστοιχο με αυτό που είδαμε στην παραπάνω ενότητα, και το οποίο δίνεται στη συνέχεια.

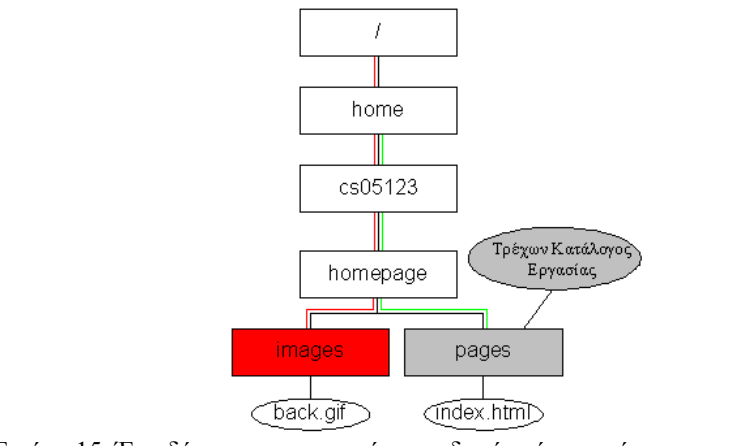

Εικόνα 15: Ένα δέντρο που παριστάνει τη δομή ενός συστήματος αρχείων

Στο δένδρο της εικόνας 15, μέσα με ορθογώνια απεικονίζουμε τους καταλόγους και με κύκλο τα αρχεία. Ο κατάλογος pages, που είναι σκιαγραφημένος, υποδηλώνεται ως «Τρέχοντας Κατάλογος Εργασίας», δηλαδή η πληκτρολόγηση της εντολής pwd θα επέστρεφε /home/cs05123/homepage/pages/.

Ας υποθέσουμε τώρα ότι θέλουμε να μεταβούμε στον κατάλογο images που βρίσκεται και αυτός μέσα στον κατάλογο homepage. Για το λόγο αυτό θα χρησιμοποιήσουμε την εντολή cd (για την περιγραφή της ανατρέξατε στο προηγούμενο εργαστήριο). Η cd παίρνει σαν όρισμα ένα όνομα καταλόγου και τον θέτει ως τρέχοντα κατάλογο εργαστάς. Έτσι λοιπόν για να κάνουμε τη μετάβαση που ζητάμε, θα γράφαμε cd /home/cs05123/homepage/images, δηλαδή να ακολουθήσουμε την κόκκινη διαδρομή στο παραπάνω δέντρο. Ο τρόπος αυτός παράστασης διαδρομών ονομάζεται απόλυτη διευθυνσιοδότηση, γιατί για να περιγράψουμε ένα αρχείο ξεκινάμε από την κορυφή, δηλαδή τη ρίζα και ακολουθούμε βήμα-βήμα τη διαδρομή στο δέντρο μέχρι να φτάσουμε το αρχείο ή τον κατάλογο που ζητάμε.

Ένας άλλος τρόπος για να προσπελαύνουμε αρχεία βασίζεται στην παρατήρηση του επιπέδου στο οποίο βρίσκεται το αρχείο, στο παράδειγμά μας, οι κατάλογοι images, pages βρίσκονται στο ίδιο επίπεδο, αφού και οι δύο έχουν τοποθετηθεί μέσα στον κατάλογο homepage. Αντίστοιχα, ο κατάλογος homepage βρίσκεται ένα επίπεδο παραπάνω, κ.ο.κ. Έτσι λοιπόν για να μεταβούμε από τον κατάλογο pages στον images, θα ακολουθήσουμε την εξής πορεία: Θα μεταβούμε ένα επίπεδο επάνω (δηλαδή στον homepages) και μετά στον pages. Η έννοια ένα επίπεδο πάνω στο Unix παριστάνεται με δύο συνεχόμενες (δηλαδή χωρίς ενδιάμεσο κενό) τελείες, «...». Έτσι η ζητούμενη μετάβαση θα μπορούσε να γίνει ως cd ../images. Κάθε δυάδα τελειών σημαίνει και ένα επίπεδο παραπάνω στο δέντρο αρχείων. Έτσι στο παράδειγμά μας η πληκτρολόγηση cd ../../../ θα μας μετέφερε στον κατάλογο home, αφού από τον κατάλογο pages μεταβαίνουμε τρία επίπεδα παραπάνω (δηλαδή ακολουθούμε την πράσινη γραμμή). Αντίστοιχα, υπάρχει και συμβολισμός για το τρέχον επίπεδο, η μία τελεία. Έτσι στο παράδειγμά μας η διαδρομή /home/cs05123/homepage/pages/ είναι ισοδύναμη με «..».Ο τρόπος αυτό απεικόνισης διαδρομών με επίπεδα ονομάζεται σχετική διευθυνσιοδότηση, αφού ο προσδιορισμός ενός αρχείου γίνεται έμμεσα, με βάση τα επίπεδα.

Τέλος υπάρχει και μία ακόμα συντομογραφία που ανήκει στην σχετική διευθυνσιοδότηση, κατά κάποιο τρόπο, για τον προσδιορισμό του ριζικού καταλόγου χρήστη. Ο συμβολισμός αυτός είναι ο «~/». Με άλλα λόγια, στο παραπάνω παράδειγμα, αν υποθέσουμε ότι ο ριζικός κατάλογος χρήστη είναι ο /home/cs05123/, τότε η συντομογραφία ~/ είναι ισοδύναμη με την προαναφερθείσα διαδρομή. Για να διαπιστώσετε ποιος είναι ο ριζικός κατάλογος χρήστη απλά πληκτρολογήστε cd και μετά pwd. Τότε το αποτέλεσμα που θα σας επιστρέψει η pwd στην οθόνη θα είναι ισοδύναμο με ~/.

Στο σημείο αυτό να προσέξετε ότι η σχετική διευθυνσιοδότηση είναι πιο γενική από την απόλυτη. Φανταστείτε ότι η δομή του παραπάνω δέντρου, άλλαζε όπως στη συνέχεια.

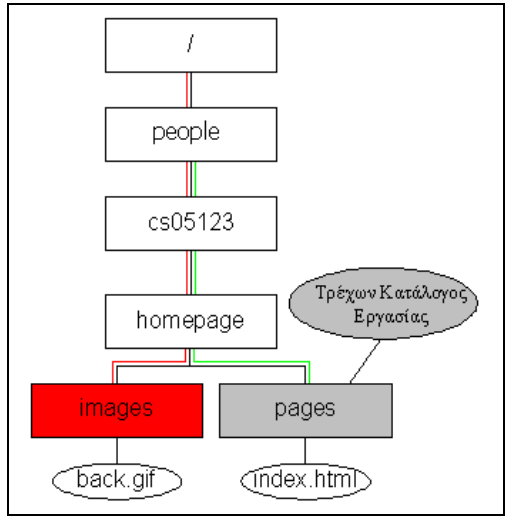

Εικόνα 16: Παραλλαγή του δέντρου της εικόνα 15.

Τότε η εντολή cd /home/cs05123/homepages/images θα επέστρεφε σφάλμα, αφού πλέον ο κατάλογος home έχει μετονομαστεί σε people. Αντίθετα η cd ../images δε θα είχε κανένα πρόβλημα γιατί η ιεραρχία των καταλόγων έχει διατηρηθεί. Και πάλι οι images, pages βρίσκονται στο ίδιο επίπεδο.

<u>Η εντολή pwd (= print working directory)</u>

Η εντολή αυτή τυπώνει στην οθόνη τον τρέχοντα κατάλογο στον οποίο δουλεύουμε.

| - Terminal                                                       | • 🗆          |
|------------------------------------------------------------------|--------------|
| <u>W</u> indow <u>E</u> dit <u>O</u> ptions                      | <u>H</u> elp |
| bash-2.05\$ pwd<br>/usr/home/grads/grads05/dgerog<br>bash-2.05\$ | ia 🗸         |
| [ English ]                                                      |              |

Εικόνα 17: Το αποτέλεσμα της pwd.

### <u>Η εντολή cd (= change directory)</u>

Η εντολή cd μας βοηθάει στην πλοήγηση μας μέσα στο σύστημα αρχείων. Ειδικότερα, μπορούμε με την cd να μεταβαίνουμε από τον ένα κατάλογο στον άλλο. Στο παράδειγμα που θα δούμε στη συνέχεια, υποθέτουμε την εξής δομή στους καταλόγους μας:

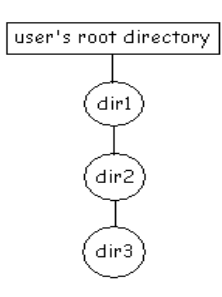

Ο κατάλογος *dir3* βρίσκεται μέσα στον *dir2*, ο οποίος βρίσκεται μέσα στον *dir1*, που τελικά ανήκει στον ριζικό κατάλογο χρήστη.

## ΠΑΡΑΤΗΡΗΣΗ:

Στο Unix ο λογαριασμός χρήστη συνοδεύεται και με έναν κατάλογο μέσα στο σύστημα αρχείων, ο οποίος ονομάζεται ριζικός κατάλογος χρήστη. Ο κατάλογος αυτός ανήκει αποκλειστικά στον χρήστη, ο οποίος και έχει πλήρη δικαιώματα επί του καταλόγου αυτού και των περιεχομένων του.

| - Terminal                                                                                                    | •            |
|----------------------------------------------------------------------------------------------------|--------------|
| <u>Window Edit Options</u>                                                                                                    | <u>H</u> elp |
| bash-2.05\$ pwd<br>/usr/home/grads/grads05/dgerogia<br>bash-2.05\$ cd dirl μετάβαση στον κατάλογο dirl<br>bash-2.05\$ pwd<br>/usr/home/grads/grads05/dgerogia/dirl<br>bash-2.05\$ pwd<br>/usr/home/grads/grads05/dgerogia/dirl/dir2/dir3<br>bash-2.05\$ cd μετάβαση ένα επίπεδο πάνω στο δέντρο<br>bash-2.05\$ pwd<br>/usr/home/grads/grads05/dgerogia/dirl/dir2<br>bash-2.05\$ pwd<br>/usr/home/grads/grads05/dgerogia/dirl/dir2<br>bash-2.05\$ cd μετάβαση δύο επίπεδα πάνω στο δέντρο<br>bash-2.05\$ cd μετάβαση δύο επίπεδα πάνω στο δέντρο<br>bash-2.05\$ cd μετάβαση δύο επίπεδα πάνω στο δέντρο<br>bash-2.05\$ pwd<br>/usr/home/grads/grads05/dgerogia<br>bash-2.05\$ pwd<br>/usr/home/grads/grads05/dgerogia<br>bash-2.05\$ pwd<br>/usr/home/grads/grads05/dgerogia<br>bash-2.05\$ pwd<br>/usr/home/grads/grads05/dgerogia/dirl/dir2/dir3<br>bash-2.05\$ pwd<br>/usr/home/grads/grads05/dgerogia/dirl/dir2/dir3<br>bash-2.05\$ pwd<br>/usr/home/grads/grads05/dgerogia/dirl/dir2/dir3<br>bash-2.05\$ pwd<br>/usr/home/grads/grads05/dgerogia/dirl/dir2/dir3<br>bash-2.05\$ pwd |              |
| [ English ]                                                                                                    |              |

Εικόνα 18: Διάφορες χρήσεις της "cd". Προσέζτε τον τρόπο χρήσης ".." και "."

## <u>Η εντολή ls (= list)</u>

Ας δούμε τώρα πώς μπορούμε να προβάλουμε τα περιεχόμενα ενός καταλόγου στην οθόνη. Η λειτουργία αυτή επιτυγχάνεται στο Unix με την εντολή ls. Στην απλούστερη μορφή της (δηλαδή απλά πληκτρολογώντας ls) το αποτέλεσμα είναι να πάρουμε σε διατεταγμένη μορφή τα περιεχόμενα του τρέχοντος καταλόγου εργασίας (όπως αυτός ορίζεται από την pwd), δηλαδή τα αρχεία και τους υποκαταλόγους που περιέχει. Διάφορες περιπτώσεις χρήσεις της ls δίνονται στις εικόνες που ακολουθούν.

|                                                                 | Terminal                                                            |                                                  | •    |
|-----------------------------------------------------------------|---------------------------------------------------------------------|--------------------------------------------------|------|
| <u>Window</u> <u>E</u> dit                                      | Options                                                             |                                                  | Help |
| bash-2,00\$ (1<br>DeadLetters<br>GNUstep<br>Mail<br>bash-2,00\$ | s) <mark>εμφανίζει MH кρυ</mark><br>csst0123<br>dead.letter<br>mail | <mark>φά αρχεία και φακέλο</mark><br>public_html |      |

Εικόνα 19: ls χωρίς παραμέτρους

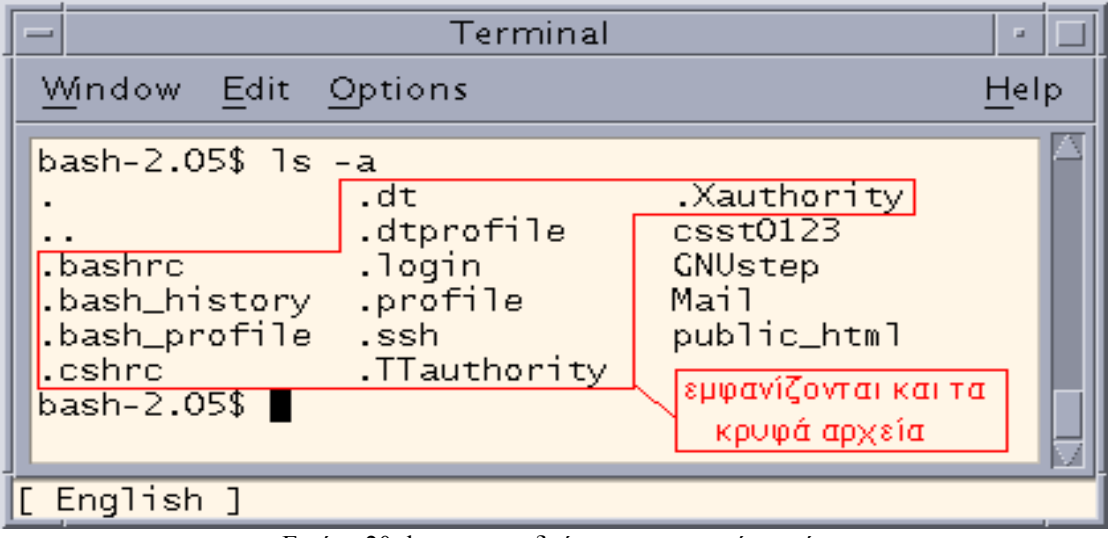

Εικόνα 20: ls – a για να δούμε και τα κρυφά αρχεία

| Ŀ | - Terminal                                                                                                    | •            |
|---|----------------------------------------------------------------------------------------------------|--------------|
|   | <u>Window Edit Options</u>                                                                                                    | <u>l</u> elp |
|   | bash-2.05\$ ls -1 εμφανίζει ότι και η ls αλλά με περισσότερες πληροφορίες<br>total 8<br>drwxxx 20 dgerogia grads 1024 Noė 8 11:58 csst0123<br>drwxr-xr-x 3 dgerogia grads 512 Noė 8 16:06 GNUstep<br>drwx 2 dgerogia grads 512 Noė 8 17:02 Mail<br>drwxr-xr-x 3 dgerogia grads 512 Noė 8 15:44 public_htm <sup>-</sup><br>bash-2.05\$ |              |
|   | [ English ]                                                                                                    |              |

Εικόνα 21: ls –l για να δούμε περισσότερες πληροφορίες για αρχεία και φακέλους

| ſ | -                          | Terminal                                              |   |
|---|----------------------------|-------------------------------------------------------|---|
|   | <u>W</u> indow <u>E</u> di | Options <u>H</u> elp                                  | > |
|   | bash-2.05\$(<br>total 34   | -al συνδυασμός "ls -a" και "ls -l"                    |   |
| l | drw×r-×r-×                 | 3 dgerogia grads 512 Noė 10 15:46 .                   |   |
| I | drw×r-×r-×                 | 5 root other 512 Noë 7 14:01                          |   |
| I | lrwxrwxrwx                 | l root other 8 Noë 4 12:52 .bashrc -> .profile        |   |
| l | -rw                        | l dgerogia grads                                      |   |
| l | lrwxrwxrwx                 | l root other 8 Noë 4 12:52 .bash_profile -> .profile  |   |
| l | -rw-rr                     | l dgerogia grads 136 Noë 4 12:52 .cshrc               |   |
| l | drw×r-×r-×                 | l dgerogia grads 512 Noė 10 15:47 .dt                 |   |
| l | lrwxrwxrwx                 | l root – other – 8 Noë 4 12:52 .dtprofile -> .profile |   |
| l | -rw-rr                     | l dgerogia grads 157 Noë 4 12:52 .login               |   |
| l | -rw-rr                     | l dgerogia grads 398 Noë 4 12:52 .profile             |   |
| l | drwx                       | 2 dgerogia grads 512 Noë 10 15:50 .ssh                |   |
| l | -rw                        | l dgerogia grads 152 Noė 10 15:45 .TTauthority        |   |
| l | -rw                        | l dgerogia grads 200 Noë 10 15:45 .Xauthority         |   |
| 1 | drwxxx                     | ) dgerogia grads 1024 Noé 8 11:58 csst0123            |   |
|   | drw×r-×r-×                 | 3 dgerogia grads 512 Noé 8 16:06 GNUstep              |   |
|   | drwx                       | 2 dgerogia grads 512 Noë 8 17:02 Mail                 |   |
| 1 | drw×r-×r-×                 | 3 dgerogia grads 512 Noë 8 15:44 public_html          |   |
|   | bash-2.05\$                |                                                       |   |
| ľ | [English ]                 |                                                       | - |
| Ľ |                            |                                                       |   |

Εικόνα 22: ls –al για να δούμε περισσότερες πληροφορίες για όλα τα αρχεία και φακέλους (κρυφά και μη)

Ας δούμε τώρα τι πληροφορίες επιστρέφονται από την "ls –l"

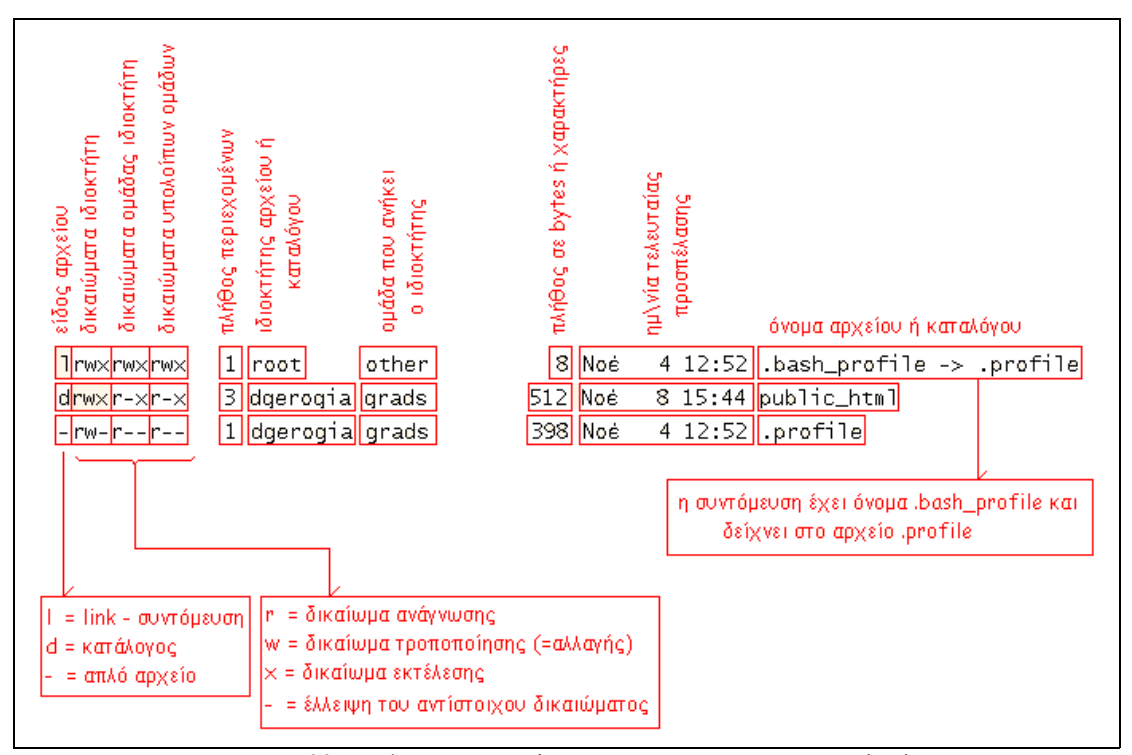

Εικόνα 23: Επεξήγηση των πληροφοριών που επιστρέφει η ls -l

| _                                                        | ٦                                               | Fermina |                                                                                                    |
|----------------------------------------------------------|-------------------------------------------------|---------|----------------------------------------------------------------------------------------------------|
| <u>W</u> indow                                           | <u>E</u> dit <u>O</u> ptions                    |         | <u>H</u> elp                                                                                                    |
| arthur %<br>dir1<br>dir2<br>arthur %<br>UNIX<br>arthur % | ls UNIX<br>dir3<br>file1.txt<br>ls -d UNIX<br>∎ | file4   | Το αρχείο UNIX είναι ένας κατάλογος<br>Η διαφορά Is και Is -d είναι ότι το<br>όρισμα -d εμφανίζει μόνο τους<br>καταλόγους και όχι τα απλά αρχεία |

Εικόνα 24: Επεξήγηση των πληροφοριών που επιστρέφει η ls -d

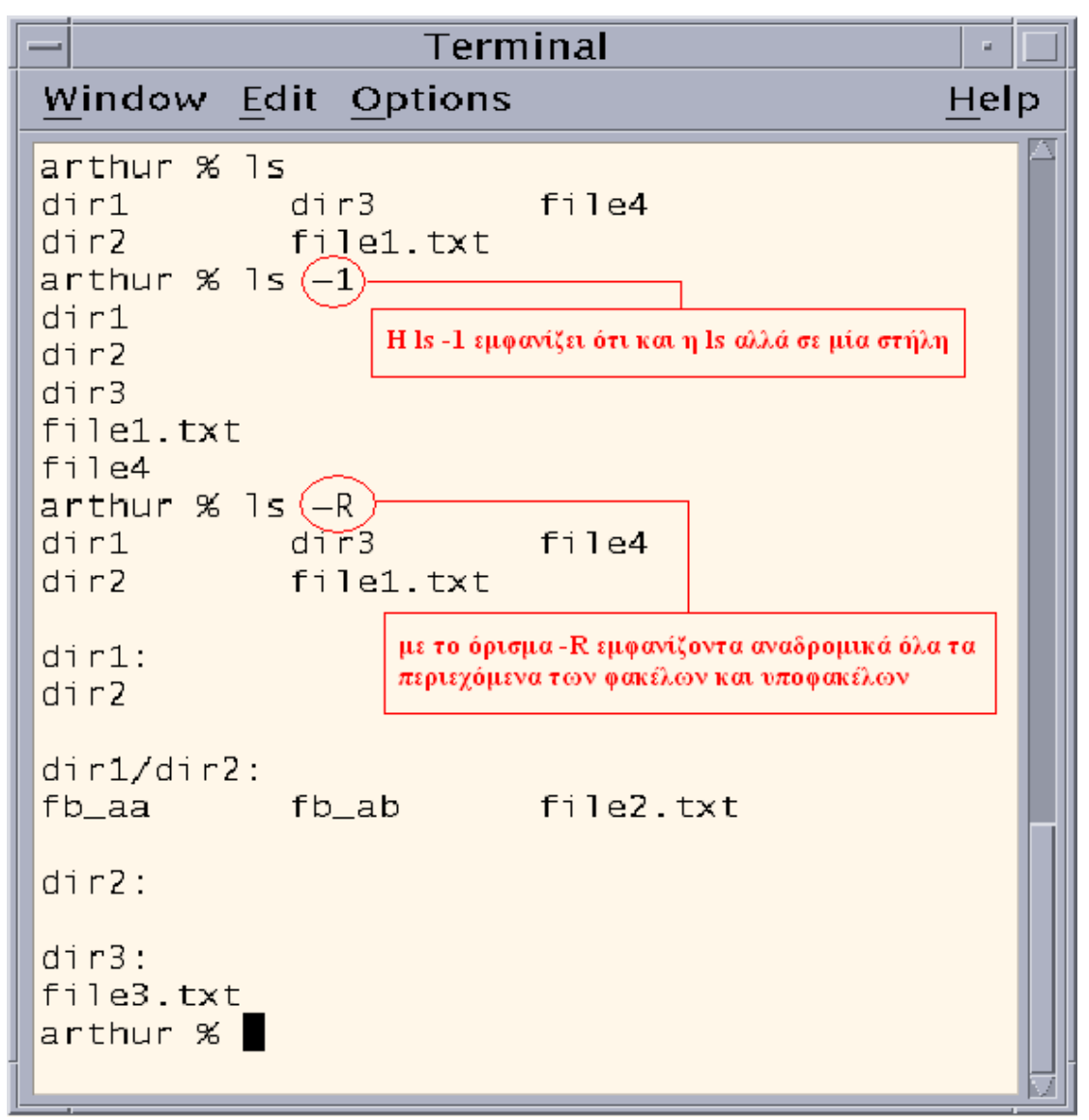

Εικόνα 25: Επεξήγηση των πληροφοριών που επιστρέφει η ls -R, ls -1

<u>Η εντολή mkdir (= make directory)</u>

Στην ενότητα αυτή θα δούμε πώς δημιουργούνται κατάλογοι στο UNIX. Η λειτουργία αυτή επιτελείτε στο Unix με την εντολή mkdir, η οποία και περιγράφεται στην εικόνα που ακολουθεί.

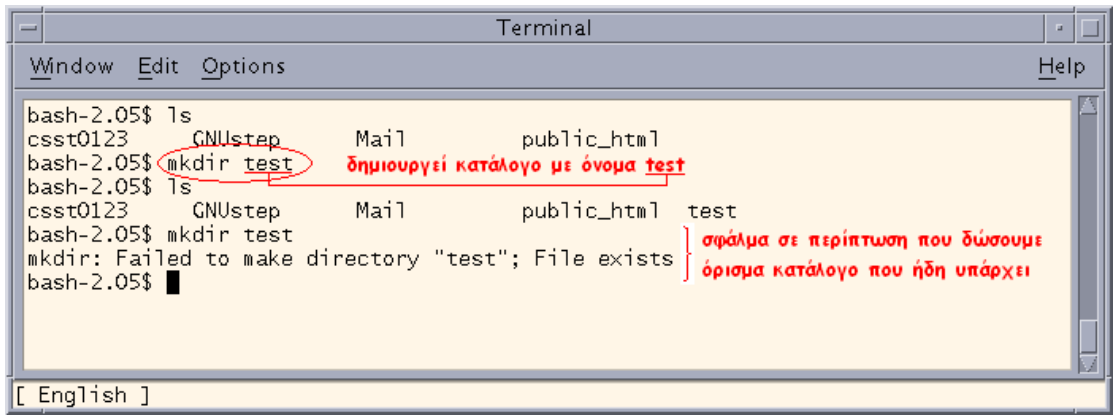

Εικόνα 26: Δημιουργία καταλόγου

#### <u>Η εντολή rmdir (=remove directory)</u>

Αφού μάθαμε να δημιουργούμε καταλόγους και να βλέπουμε τα περιεχόμενά τους, θα κλείσουμε την ενότητα αυτή, δείχνοντας πώς μπορούμε να διαγράφουμε καταλόγους. Για το σκοπό αυτό θα χρησιμοποιήσουμε την εντολή rmdir, η οποία περιγράφεται στις παρακάτω εικόνες.

|   | - Terminal                                                                                                    | • 🗆          |
|---|----------------------------------------------------------------------------------------------------|--------------|
|   | <u>Window</u> <u>Edit</u> Options                                                                                                    | <u>H</u> elp |
|   | bash-2.05\$ ls<br>csst0123 GNUstep Mail public_html test<br>bash-2.05\$ rmdir test<br>bash-2.05\$ ls<br>csst0123 GNUstep Mail public_html σφάλμα σε περίπτωση που<br>bash-2.05\$ rmdir test<br>rmdir: directory "test": Directory does not exist<br>bash-2.05\$ |              |
| Г | English 1                                                                                                    |              |

## Εικόνα 27: Διαγραφή καταλόγου

| -                                                                                                    | T€                                                                                                    | rminal                                                                                 |                                                                   | •               |
|----------------------------------------------------------------------------------------------------|----------------------------------------------------------------------------------------------------|----------------------------------------------------------------------------------------|-------------------------------------------------------------------|-----------------|
| <u>Window</u> <u>E</u> e                                                                                                    | dit <u>O</u> ptions                                                                                                   |                                                                                        |                                                                   | <u>H</u> elp    |
| bash-2.05%<br>rmdir: dir<br>bash-2.05%<br>bash-2.05%<br>bash-2.05%<br>bash-2.05%<br>bash-2.05%<br>bash-2.05%<br>csst0123<br>bash-2.05% | rmdir dir1<br>ectory "dir1":<br>cd dir1/dir2<br>rmdir dir3<br>cd/<br>rmdir dir2<br>cd/<br>rmdir dir1<br>ls<br>CNUstep | Directory no<br>Mail                                                                   | t empty<br>public_htm                                             | 1               |
| η rmdir δεν<br>καταλόγους.<br>σα στον dir:<br>ΓΙΑ ΝΑ                                                                                   | μπορεί να σβήσει<br>Για να σβήσουμε<br>2, μετά τον dir2,<br>ΣΒΗΣΟΥΜΕ ΕΝΑ<br>ΕΙΜΑΣΤΕ ΕΞΩ                               | καταλόγους που<br>τον di1 πρέπει π<br>μέσα στον dir1 κ<br>Ν ΚΑΤΑΛΟΓΟ Π<br>2 ΑΠΟ ΑΥΤΟΝ! | περιέχουν άλλοι<br>ρώτα τον di3 μ<br>αι τέλος τον di<br>PETTEI NA | νς<br>έ-<br>r1. |

# Εικόνα 28: Διαγραφή καταλόγου που δεν είναι άδειος -> σφάλμα

## <u>Η εντολή mv</u>

Η βασική χρήση της mv είναι να μετακινεί αρχεία και καταλόγους από μία θέση σε μία άλλη. Έτσι αν θεωρήσουμε ότι ένα αρχείο η κατάλογος μεταφέρεται στην ίδια θέση, αλλά με άλλο όνομα, τότε ουσιαστικά έχουμε πετύχει την μετονομασία. Ο τρόπος χρήσης της mv δίνεται στις παρακάτω εικόνες. Παρατηρήστε ότι κατά την μετακίνηση αρχείων η mv διαγράφει το αρχείο από την αρχική θέση που βρισκόταν. Η εικόνα στη συνέχεια περιγράφει τον τρόπο λειτουργίας της mv.

| , | - Terminal                                                                                                    | •            |
|---|----------------------------------------------------------------------------------------------------|--------------|
|   | <u>Window Edit Options</u>                                                                                                    | <u>H</u> elp |
|   | bash-2.05\$ ls -1<br>total 4<br>drwxr-xr-x 2 dgerogia grads 512 Noė 22 13:11 dir1<br>drwxr-xr-x 2 dgerogia grads 512 Noė 22 13:11 dir2<br>bash-2.05\$ ls -1 dir1/<br>total 0<br>-rwxrwxrwx 1 dgerogia grads 0 Noė 22 13:06 data.txt<br>bash-2.05\$ ls -1 dir2/<br>total 0<br>bash-2.05\$ mv dir1/data.txt dir2/<br>bash-2.05\$ mv dir1/data.txt dir2/<br>mv: cannot mv dir1/data.txt dir2/<br>mv: cannot access dir1/data.txt<br>bash-2.05\$ ls -1 dir2/<br>total 0<br>-rwxrwxrwx 1 dgerogia grads 0 Noė 22 13:06 data.txt<br>Msrapśpsi to data.txt amó tov<br>karáλoyo dir1 grov dir2<br>0 Noė 22 13:06 data.txt |              |
|   | Η mv χρησιμοποιήται για να μετονομάσουμε ή να μετακινήσουμε ένα αρχείο. Στην<br>περίπτωση μετακίνησης, λειτουργεί όπως και η cp ΑΛΛΑ διαγράφει το αρχείο απ<br>τον κατάλογο από τον οποίο αρχίζει η μετακίνηση. Παρατηρήστε παραπάνω ότι<br>αρχικά υπάρχει το αρχείο data.txt στον κατάλογο dir1, όμως μετά το mv το<br>αρχείο αντιγράφηκε στον κατάλογο dir2, διεγράφη όμως από τον dir1.                                                                                                    | ó            |

Εικόνα 29: Χρήση της mv για μετακίνηση αρχείου.

| -                                      | Terminal                                                                                                    |     |   |
|----------------------------------------|----------------------------------------------------------------------------------------------------|-----|---|
| $\underline{\mathbb{W}}$               | /indow Edit Options Edit Strategy Edit Strategy Edit Strategy Edit Strategy Edit Strategy Edited Strategy Edited Strategy Edit | lel | р |
| ba<br>12<br>ba<br>12<br>ba<br>da<br>ba | ash-2.05\$ cat data1.txt<br>23<br>ash-2.05\$ mv data1.txt data2.txt Μετονομασία του αρχείου data1.txt σε data2.txt<br>ash-2.05\$ cat data2.txt<br>23<br>Tα περιεχόμενα του αρχείου δεν έχουν αλλάξει<br>ash-2.05\$ ls<br>ata2.txt dir1 dir2<br>ash-2.05\$                                                                                                    | t   |   |

Εικόνα 30: Χρήση της mv για μετονομασία αρχείου..

## <u>Η εντολή rm</u>

Αντίστοιχα με την rmdir, που διαγράφει καταλόγους, υπάρχει και η rm που διαγράφει αρχεία. Με κατάλληλα ορίσματα όμως μπορεί να χρησιμοποιηθεί για να διαγράψει και καταλόγους. Στις εικόνες που ακολουθούν φαίνεται ένα παράδειγμα για το πώς λειτουργεί η rm.

| F | -                                                                                                    | Terminal                         |                                 | • 🗆          |
|---|----------------------------------------------------------------------------------------------------|----------------------------------|---------------------------------|--------------|
|   | Mindow Edit Options<br>bash-2.05\$ 1s<br><u>csst0123</u> dead.letter<br><u>data.txt</u> GNUstep<br>bash-2.05\$ rm data.txt<br>bash-2.05\$ 1s | Mail<br>mail                     | public_html<br>διαγραφή αρχείων | <u>H</u> elp |
|   | csst0123 GNUstep<br>dead.letter Mail<br>bash-2.05\$ rm data.txt<br>data.txt: No such file or<br>bash-2.05\$<br>Epoliob 1                     | mail<br>public_html<br>directory |                                 | Ø            |

Εικόνα 31: Διαγραφή αρχείου με την rm.

| _                                      | Terminal                                                                                                    | •            |
|----------------------------------------|----------------------------------------------------------------------------------------------------|--------------|
| $\underline{\mathbb{W}}$               | <u>indow E</u> dit <u>O</u> ptions                                                                                                    | <u>H</u> elp |
| ba<br>to<br>dr<br>ba<br>ba<br>ba<br>ba | sh-2.05\$ ls -1 dir<br>tal 6<br>w-rr 1 dgerogia grads 4 Nov 28 13:31 data2.txt<br>wxr-xr-x 2 dgerogia grads 512 Nov 28 13:31 dir1<br>wxr-xr-x 2 dgerogia grads 512 Nov 28 13:31 dir2<br>ush-2.05\$ rmdir dir<br>dir: directory "dir": Directory not empty<br>ush-2.05\$ rm (-r)dir<br>ush-2.05\$ ls dir<br>r: No such file or directory<br>ush-2.05\$ |              |
| ∆<br>ĸ                                 | μαγραφή καταλόγων με την rm. Παρατηρήστε την παράμετρο "-r" η οποία διαγράφει έναν<br>ατάλογο, ακόμα και αν δεν είναι άδειος, σε αντίθεση με την rm.                                                                                                    |              |

Εικόνα 32: Διαγραφή καταλόγου με την rm.

# <u>Η εντολή cp</u>

Θα ολοκληρώσουμε το εργαστήριο με την μελέτη της εντολής cp. Η εντολή αυτή αντιγράφει αρχεία και καταλόγους από μία θέση σε μία άλλη. Η λειτουργία της είναι ίδια με την mv, με μόνη διαφορά ότι δεν διαγράφεται το αρχικό αρχείο. Έτσι μετά το τέλος της αντιγραφής, στο δίσκο έχουμε δύο αντίγραφα του αρχείου ή του καταλόγου. Ο τρόπος χρήσης της cp περιγράφεται στην παρακάτω εικόνα.

| Term                                                                                                    | inal 🛛 🖓 🗔                                                                                        |
|----------------------------------------------------------------------------------------------------|---------------------------------------------------------------------------------------------------|
| <u>W</u> indow <u>E</u> dit <u>O</u> ptions                                                                                                    | <u>H</u> elp                                                                                      |
| bash-2.05\$ 1s -1<br>total 4<br>drwx-ww- 2 dgerogia grads<br>drwx-ww- 2 dgerogia grads<br>bash-2.05\$ 1s dir1/<br>data1.txt<br>bash-2.05\$ 1s dir2/<br>data2.txt                  | ∑<br>512 Noé 22 12:46 dir1<br>512 Noé 22 12:46 dir2                                               |
| bash-2.05\$ cp dir1/data1.txt dir2,<br>bash-2.05\$ Is dir1/<br>data1.txt<br>bash-2.05\$ Is dir2/<br>data1.txt data2.txt<br>bash-2.05\$ cp -R dir1 dir2<br>bash-2.05\$ ls -1 dir2/ | / αντιγράφει το αρχείο data1.txt<br>(από τον κατάλογο dir1) στον<br>κατάλογο dir2                 |
| total 6<br>-rwww- 1 dgerogia grads<br>-rwww- 1 dgerogia grads<br>drwx-ww- 2 dgerogia grads<br>bash-2.05\$ 1s dir2/dir1/<br>data1.txt<br>bash-2.05\$                               | 10 Noė 22 12:47 data1.txt<br>15 Noė 22 12:46 data2.txt<br>512 Noė 22 12:48 dir1                   |
| Η cp μπορεί να λειτουργήσει και αναδρομ<br>και αντιγράφει έναν κατάλογο μαζί με τα<br>(με τα περιεχόμενά τους) που περιέχει στ<br>όρισμα.                                         | ικά, με την παράμετρο -R, οπότε<br>αρχεία και τους υποκαταλόγους<br>τον προορισμό που δίνουμε σαν |

# Εικόνα 33: Αντιγραφή καταλόγου και αρχείου με τη cp.

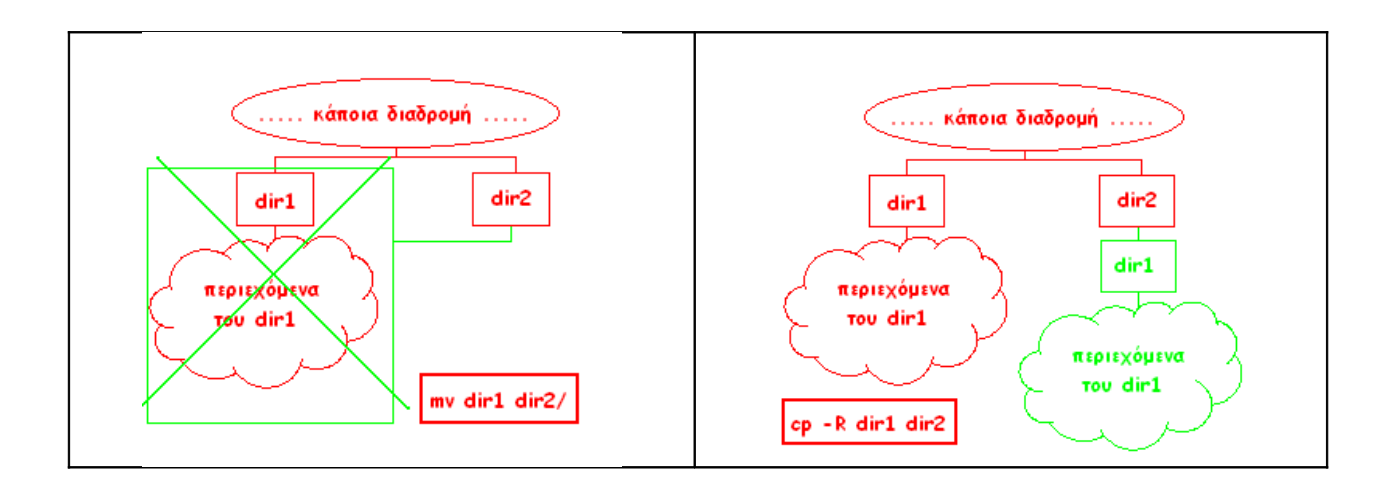

# Εικόνα 34: Παράδειγμα διαφοράς mv και cp.

## <u>Η εντολή ln</u>

Όπως είχαμε επισημάνει όταν εξηγούσαμε την εντολή ls, υπάρχει περίπτωση ένα αρχείο να είναι συντόμευση (link) προς ένα άλλο αρχείο. Μπορούμε να πετύχουμε τη δημιουργία συντόμευσης προς ένα αρχείο με τη βοήθεια της εντολής ln, η οποία παρουσιάζεται στην παρακάτω εικόνα. Παρατηρήστε ότι οι αλλαγές που κάνουμε στη συντόμευση (π.χ. διαγραφή αλλά και γενικά κάθε λειτουργία) δεν επηρεάζουν το αρχικό αρχείο.

| Terminal                                                                                                    | · 🗆                                                                    |
|----------------------------------------------------------------------------------------------------|------------------------------------------------------------------------|
| <u>W</u> indow <u>E</u> dit <u>O</u> ptions                                                                                                    | <u>H</u> elp                                                           |
| <pre>bash-2.05\$ cat datal.txt<br/>Data from file datal.txt<br/>bash-2.05\$ ln datal.txtlu<br/>bash-2.05\$ cat my_link<br/>Data from file datal.txt!!!<br/>bash-2.05\$ ln datal.txt my_link<br/>ln: datal.txt and my_link are identical<br/>bash-2.05\$ ln data2.txt my_link<br/>bash-2.05\$ cat my_link<br/>Data from file data2.txt!!!<br/>bash-2.05\$ rm my_link1<br/>bash-2.05\$ ls data2.txt<br/>data2.txt<br/>bash-2.05\$</pre> | ny_link" προς το<br>1.txt.                                             |
| Η In δημιουργεί συντομέυσεις-links προς αρχεία. Όπως φαίνετ<br>χρησιμοποιούμε ένα link, ουσιαστικά αναφαιρόμαστε στο αρχείο<br>το αποτέλεσμα της cat). Διαγραφή, μετακίνηση και γενικά οπο<br>ΟΜΩΣ δεν επηρεάζει το αρχείο στο οποίο δείχνει το link!                                                                                                    | αι και παραπάνω, όταν<br>που δείχνει (προσέξτε<br>ιαδήποτε επεξεργασία |
| [English]                                                                                                    |                                                                        |

Εικόνα 35: Η εντολή ln.

# 2.4 Διαχείριση αρχείων κειμένου – head, tail, wc, grep, sort, more, cat

# Η εντολή head

Προκειμένου να τυπώνουμε ένα αρχείο κειμένου κατά γραμμές, το Unix διαθέτει το βοήθημα head. Η λειτουργία της εντολής περιγράφεται στις εικόνες που ακολουθούν.

|                                                                                                    | Terminal                                                                                                    |             |   |
|----------------------------------------------------------------------------------------------------|----------------------------------------------------------------------------------------------------|-------------|---|
| <u></u>                                                                                                    | ndow <u>E</u> dit <u>O</u> ptions                                                                                                    | <u>H</u> el | р |
| bas<br>1<br>2<br>3<br>4<br>5<br>6<br>7<br>8<br>9<br>10<br>11<br>bas<br>1<br>2<br>3<br>4<br>5<br>6<br>7<br>8<br>9<br>10<br>0<br>11<br>2<br>3<br>4<br>5<br>6<br>7<br>8<br>9<br>10<br>11<br>2<br>3<br>4<br>5<br>6<br>7<br>8<br>9<br>10<br>11<br>2<br>3<br>4<br>5<br>6<br>7<br>8<br>9<br>10<br>10<br>10<br>10<br>10<br>10<br>10<br>10<br>10<br>10<br>10<br>10<br>10 | sh-2.05\$ cat data.txt<br>sh-2.05\$ head data.txt<br>Τυπώνα τις 10 πρώτες γραμμές του αρχείου, αν δεν εισάγουμε διαφορετικό<br>όρισμα, που δένουμε σαν είσοδο στη γραμμή εντολών.<br>sh-2.05\$ head -3 data.txt<br>Τυπώνα τις 3 πρώτες γραμμές του αρχείου που δίνουμε ως όρισμα. ΠΡΟΣΕΞΤΕ ότι<br>γράφουμε +3 στην περίπτωση αυτή.<br>sh-2.05\$ |             |   |
|                                                                                                    |                                                                                                    |             |   |

Εικόνα 36: Η εντολή head για προβολή των γραμμών ενός αρχείου,

# <u>Η εντολή tail</u>

Αντίστοιχα με την head, υπάρχει η εντολή tail, που εκτελεί τις ίδιες λειτουργίες, αλλά ανάποδα, δηλαδή ξεκινώντας από το τέλος προς την αρχή. Η εντολή tail Περιγράφεται στις παρακάτω εικόνες.

|                                                                                                    | Terminal                                                                                                    | •            |
|----------------------------------------------------------------------------------------------------|----------------------------------------------------------------------------------------------------|--------------|
| <u>₩</u> i                                                                                                    | ndow <u>E</u> dit <u>O</u> ptions                                                                                                    | <u>H</u> elp |
| bass<br>1<br>2<br>3<br>4<br>5<br>6<br>7<br>8<br>9<br>10<br>11<br>bass<br>2<br>3<br>4<br>5<br>6<br>7<br>8<br>9<br>10<br>11<br>bass<br>2<br>3<br>4<br>5<br>6<br>7<br>8<br>9<br>10<br>11<br>bass<br>2<br>3<br>4<br>5<br>6<br>7<br>8<br>9<br>10<br>11<br>1<br>5<br>8<br>9<br>10<br>11<br>11<br>11<br>11<br>11<br>11<br>11<br>11<br>11<br>11<br>11<br>11 | sh-2.05\$ cat data.t×t<br>sh-2.05\$ tail <u>data.t×t</u><br><u>Αν δεν εσσάγουμε όρισμα, η feil τυπώνει στην οθόνη τις 10 τελευταίες</u><br>γραμμές του αρχείου που δίνουμε στην γραμμή εντολών.<br>sh-2.05\$ |              |

Εικόνα 37: Η εντολή tail για προβολή των γραμμών ενός αρχείου.

Το αρχείο data.txt είναι το ίδιο με αυτό του παραδείγματος της εικόνας 36.

| - | - Terminal                                                                                                    | -            |
|---|----------------------------------------------------------------------------------------------------|--------------|
|   | <u>W</u> indow <u>E</u> dit <u>O</u> ptions                                                                                     | <u>H</u> elp |
| k | pash-2.05\$ tail <u>-3</u> data.txt                                                                                             |              |
|   | <sup>9</sup> Τυπώνει τις 3 τελευταίες γραμμές του αρχείου που δίνουμε σαν όρισμα.<br>10<br>11<br>11                             |              |
| k | bash-2.05\$ tail +3 data.txt                                                                                                    |              |
|   | 4<br>Τυπώνει από την τρίτη γραμμή και κάτω του αρχείου που δίνουμε<br>σαν όρισμα. ΠΡΟΣΕΞΤΕ ότι γράφουμε +3 στην περίπτωση αυτή. |              |
| 7 | ><br>7<br>3                                                                                                    |              |
|   | 9<br>10                                                                                                    |              |
|   | 11<br>bash-2.05\$                                                                                                    |              |

Εικόνα 38: Η εντολή tail (συνέχεια), Το αρχείο data.txt είναι το ίδιο με αυτό του παραδείγματος της εικόνας 36.

# <u>Η εντολή wc</u>

Η τελευταία εντολή με την οποία θα ασχοληθούμε στην ενότητα αυτή εκτελεί μετρήσεις σε αρχεία. Τα δυνατά αποτελέσματα που επιστρέφει μπορείτε να τα δείτε στην εικόνα που ακολουθεί.

| — т                        | erminal                          | •             |  |  |  |  |
|----------------------------|----------------------------------|---------------|--|--|--|--|
| <u>Window</u> <u>E</u> dit | <u>O</u> ptions                  | <u>H</u> el p |  |  |  |  |
| bash-2.05\$ cat test       |                                  |               |  |  |  |  |
| 3<br>4 wc -c :             | μετρά bytes                      |               |  |  |  |  |
| 5 wc -w:                   | μετρά λέξεις                     |               |  |  |  |  |
| 7 wc-1:µ<br>8 wc-m:µ       | ιετρα γραμμες<br>ιετρά χρακτήρες |               |  |  |  |  |
| 10                         |                                  |               |  |  |  |  |
| bash-2.05\$ wc             | -c test                          |               |  |  |  |  |
| bash-2.05\$ wc             | -w test                          |               |  |  |  |  |
| bash-2.05\$ wc<br>10 test  | -l test                          |               |  |  |  |  |
| bash-2.05\$ wc<br>24 test  | -m test                          |               |  |  |  |  |
| bash-2.05\$ 📕              |                                  |               |  |  |  |  |

Εικόνα 39: Η εντολή wc.

## Η εντολή sort

Η εντολή sort είναι αρκετά απλή και πετυχαίνει την ταξινόμηση των περιεχομένων ενός αρχείου κειμένου, ανάλογα με τα ορίσματα που δίνουμε ως είσοδο. Παράδειγμα της sort δίνεται στην εικόνα που ακολουθεί.

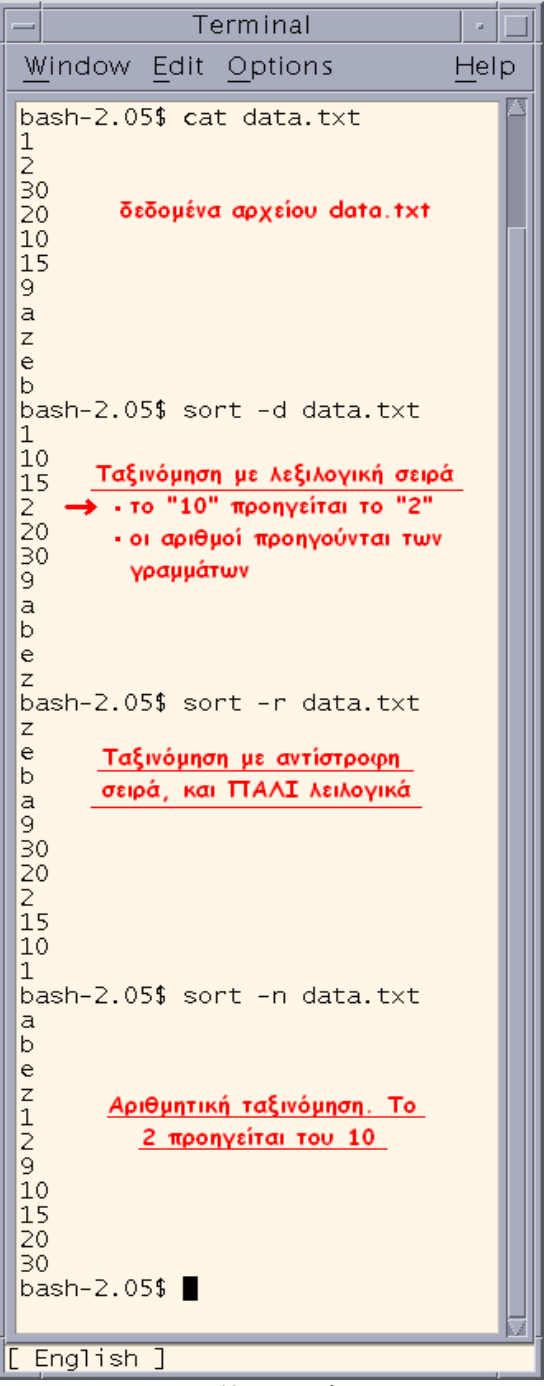

Εικόνα 40: Η εντολή sort.

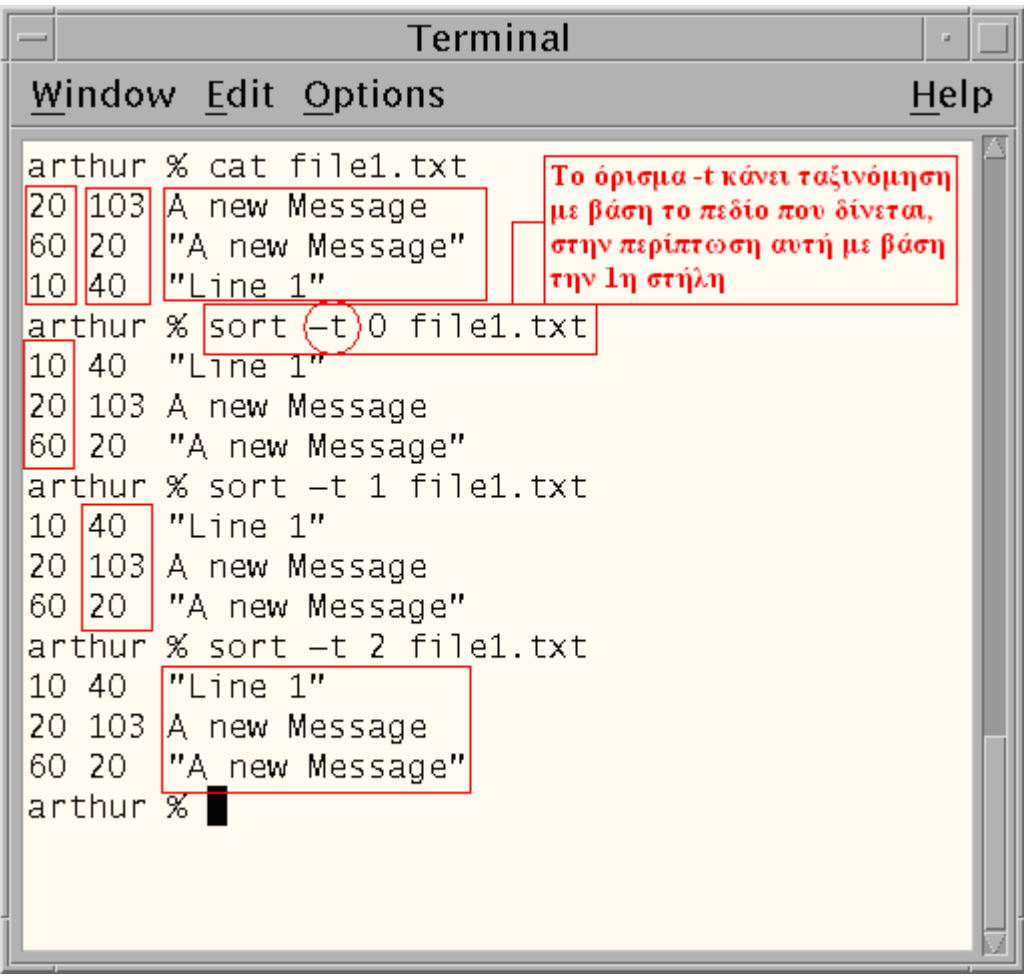

Εικόνα 41: Η εντολή sort (συνέχεια).

# Η εντολή grep

Στην υποενότητα αυτή θα δούμε την εντολή grep η οποία επιτρέπει αναζήτηση εκφράσεων σε αρχεία. Με τον όρο έκφραση εννοούμε είτε μία απλή λέξη (π.χ. int) είτε ολόκληρη πρόταση (π.χ. int x,y;). Αν θέλουμε να αναζητήσουμε προτάσεις τότε θα πρέπει να τις εισάγουμε μεταξύ εισαγωγικών (π.χ. "int x,y;"). Η εντολή grep αποδεικνύεται αρκετά χρήσιμη όταν θέλουμε να κάνουμε αναζήτηση προτάσεων σε πολλά κείμενα. Στην περίπτωση αυτή αν επιχειρούσαμε να ψάζουμε ένα-ένα τα αρχεία με το χέρι το πιο πιθανό είναι να εγκαταλείπαμε την όλη διαδικασία στα πρώτα κείμενα. Σίγουρα ένα πιο αυτοματοποιημένος τρόπος διευκολύνει την κατάσταση. Μερικές δυνατότητες της grep δίνονται στην εικόνα που ακολουθεί. Η ερμηνεία των ορισμάτων της grep δίνεται στο τέλος της εικόνας.

| -                                                                                                    |                                                                                                    | Terminal                                                                                                    | · [                        |  |
|----------------------------------------------------------------------------------------------------|----------------------------------------------------------------------------------------------------|----------------------------------------------------------------------------------------------------|----------------------------|--|
| $\underline{W} indow$                                                                                                    | <u>E</u> dit                                                                                                    | Options                                                                                                    | <u>H</u> el p              |  |
| bash-2.0<br>#include<br>/* some<br>int main<br>{ int x<br>point                                                                                                    | 5 <u>\$ ca</u><br><std<br>code  <br/>(int a<br/>1,x2;<br/>p;</std<br>                                                                                                    | t main.c<br>io.h><br>here */<br>argc, char *argv[])                                                                                                    |                            |  |
| return<br><u>3</u><br><u>bash-2.0</u><br>#include<br>void main<br>{ printf<br>bash-2.0<br>int main<br>{ int x<br>point<br>bash-2.0<br>int main<br>{ int x<br>bash-2.0<br>3:int ma<br>4:{ int x<br>bash-2.0<br>main.c:in<br>main.c:<br>hello.c:<br>bash-2.0<br>main.c:<br>main.c:<br>hello.c:<br>bash-2.0<br>main.c: | n (0)<br>5<br>5<br>5<br>5<br>5<br>5<br>5<br>5<br>5<br>5<br>5<br>5<br>5                                                                                                    | ;<br><u>t hello.c</u><br>io.h><br>d)<br>llo World!\n");<br><u>ep int main.c</u><br>argc, char *argv[])<br><u>ep -n int main.c</u><br>t argc, char *argv[])<br><u>ep int main.c hello.c</u><br>in(int argc, char *argv[])<br>2;<br><u>ep int main.c hello.c</u><br>in(j, hello World!\n<br>ep -1w main.c hello.c<br>ep -1w int main.c hello.c | )<br>rgv[]<br>");<br>1]o.c |  |
| #include<br>/* some of<br>pash-2.00<br>grepα<br>Ta ορίσματα<br>-n: τυπών<br>έκφραα<br>-w: αναζη<br>-1: τυπώ<br>βρέθη<br>-ν: τυπών                                                                                                    | <ul> <li>&lt; stdicode</li> <li>h (0)</li> <li>5\$</li> <li>ρίσματα</li> <li>μπορεί</li> <li>μπορεί</li></ul> | io.h><br>io.h><br>here */<br>;<br>i να είναι (και συνδυασμός αυτι<br>μό γραμμής που εντοπίστηκε ι<br>κληρες λέξεις<br>λίστα με τα αρχεία στα οποία<br>«φραση<br>; γραμμές δεν περιέχουν την                                                                                                    | α<br>ών):<br>1             |  |
| έκφρασι<br>Η παράλειψη<br>που περιέχο<br>άλλης μεγαλι<br>Μπορούμε να<br>Στην περίπτ<br>όνομα του α                                                                                                    | η<br>ορισμά<br>ύντην<br>ύτερης<br>ακάνου<br>ωση αυ<br>ρχείου                                                                                                    | άτων οδηγεί σε αναζήτηση γρα<br>έφραση είτε ως έχει είτε ως μ<br>(π.χ. παραπάνω <u>int</u> ,po <u>int</u> ).<br>ημε αναζήτηση σε πολλά αρχεία<br>τή στην έξοδο θα τυπώνεται τ<br>πριν τη γραμμή.                                                                                                    | μμών<br>μέρος<br>Ι.        |  |

Εικόνα 42: Η εντολή grep.

### Η εντολή more

Πολλές φορές όμως τα δεδομένα είναι πολλά και δεν χωράνε σε μία οθόνη. Το Unix παρέχει την εντολή more για να μπορούμε να βλέπουμε τμηματικά τα περιεχόμενα ενός αρχείου κειμένου. Ο τρόπος χρήσης είναι ίδιος με την εντολή man. Η χρήση της more δίνεται στην παρακάτω εικόνα.

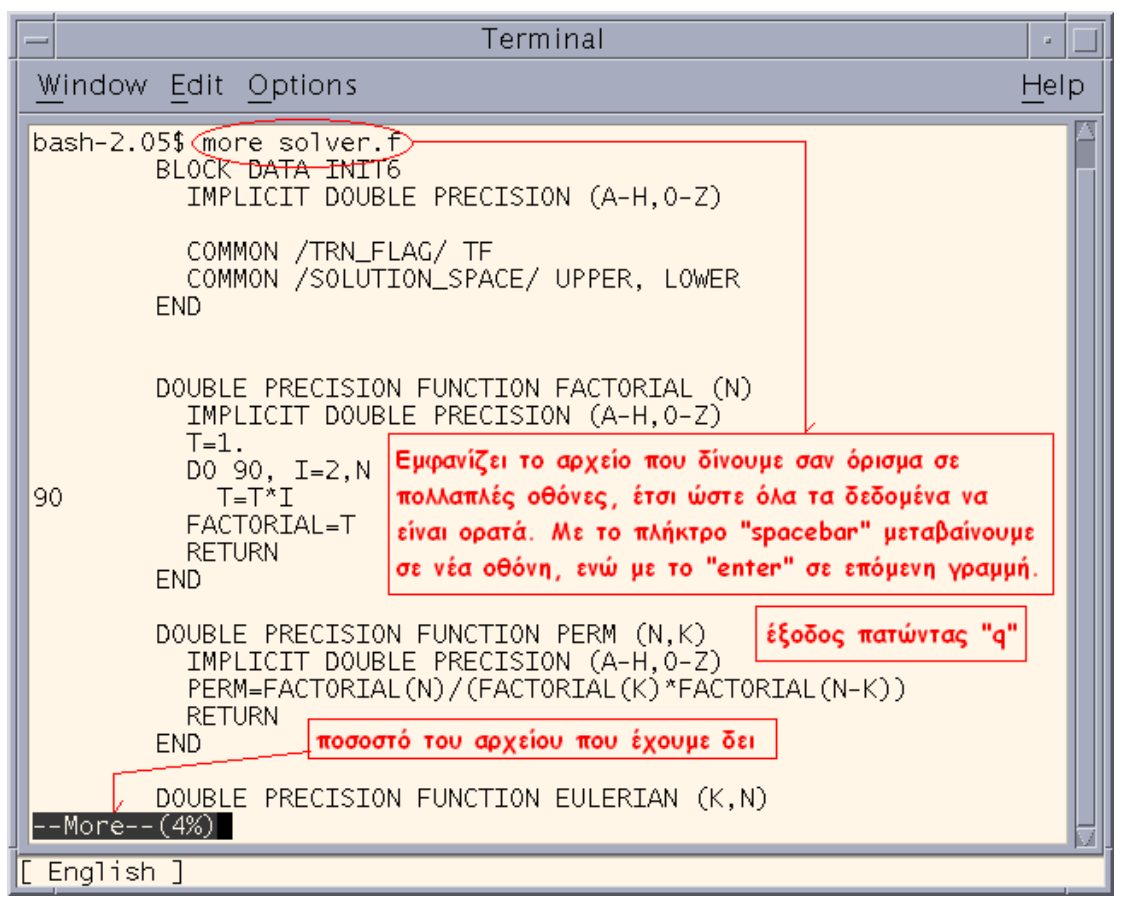

Εικόνα 43: Η εντολή more για προβολή των περιεχομένων του αρχείου solver.f.

# <u>Η εντολή cat</u>

Η cat είναι η εντολή που μας επιτρέπει να προβάλουμε στην οθόνη τα περιεχόμενα ενός αρχείου. Παράδειγμα της cat δίνεται στην εικόνα που ακολουθεί. Η διαφορά με την more είναι ότι τα περιεχόμενα προβάλλονται μονομιάς χωρίς διακοπές. Έτσι ένα μεγάλο αρχείο δεν είναι εύκολο να προβληθεί με την cat.

| — Terminal                                                                                                    | -                |
|----------------------------------------------------------------------------------------------------|------------------|
| <u>W</u> indow <u>E</u> dit <u>O</u> ption                                                                                    | ns <u>H</u> elp  |
| arthur % cat file1.<br>20 103 A new Messag<br>60 20 "A new Messag<br>10 40 "Line 1"<br>arthur %<br>Τα περιεχόμενα του αρχείου | txt<br>e<br>ge"} |

Εικόνα 44: Η εντολή cat.

# 2.5 Προχωρημένη διαχείριση αρχείων – find, diff, split, tar, gzip, file

# <u>Η εντολή find</u>

Μέχρι τώρα έχουμε ασχοληθεί με την αντιγραφή, διαγραφή και τροποποίηση αρχείων. Θα δούμε τώρα το βοήθημα find, το οποίο επιτρέπει την αναζήτηση αρχείων, ανάλογα με τα ορίσματα. Ορισμένες δυνατότητες της εντολή find περιγράφεται στην εικόνα που ακολουθεί.

| Terminal                                                                                                    |                                                                                       | •                 |
|----------------------------------------------------------------------------------------------------|---------------------------------------------------------------------------------------|-------------------|
| Window Edit Options                                                                                                    |                                                                                       | <u>H</u> elp      |
| bash-2.05\$ findname "data.txt"<br>./csst0123/dir1/dir2/d <del>1r3/data.txt</del><br>bash-2.05\$ findname "data.txt" -print<br>./csst0123/dir1/dir2/ <del>d1r3/data.txt</del><br>bash-2.05\$ findname "*.txt"<br>./csst0123/.mozilla/csst0123/3j9aawp9.slt/cookies.txt | Με υπογράμμιση δείχνεται η διαδρομή<br>και με κύκλο η έκφραση                         | A                 |
| ./csst0123/d1r1/d1r2/d1r3/data.txt<br>./.mozilla/default/y4 <del>8xssq1.slt/cookie</del> s.txt<br>bash-2.05\$ find <u></u>                                                                                                    | 11:11 ./csst0123/dir1/dir2/di                                                         | r3/data.txt       |
| findδιαδρομήέκφραση                                                                                                    |                                                                                       |                   |
| όπου:                                                                                                    |                                                                                       |                   |
| η οιαορομη μπορεί να είναι είτε απολυτή, είτε σχετική (όπως παραπάνω)<br>η έκφοαση μπορεί μεταξύ άλλων να είναι συνδυασμός των παρακάτω:                                                                                                    |                                                                                       |                   |
| -nameσυμβολοσειρά : Αναζήτηση αρχείων που περιέχουν στο όνομά τους την                                                                                                    | "συμβολοσειρά". Επιτρέπονται οι μεταχαρα                                              | ικτήρες.          |
| Ενδεικτικά το * αντικαθιστά πολλούς διαδοχικούς χαρα                                                                                                    | κτήρες, το ? μόνο έναν. Έτσι αν γράφαμε                                               | *.txt             |
| θα αναζητουσαμε αρχεια που αρχιζουν με οποιοδηποτε<br>λήγουν σε .txt. Αντίθετα η αναζήτηση ?.txt θα επέστ<br>τελειώνουν σε .txt.                                                                                                    | μηκος χαρακτηρων, οποιοι και αν ειναι αυ<br>ρεφε αρχεία που ξεκινάνε με έναν χαρακτής | τοι και<br>3α και |
| -print : Τυπώνει τη διαδρομή που βρέθηκε το αρχείο.                                                                                                    |                                                                                       |                   |
| -ls : Εκτελεί την εντολή "ls -l" για κάθε αρχείο που βρίσκε<br>-type d : Αναζήτηση μόνο καταλόγων                                                                                                    | 1.                                                                                    | E.                |

Εικόνα 45: Η εντολή find.

### <u>Η εντολή diff</u>

Η diff είναι μία εντολή που εντοπίζει διαφορές μεταξύ δύο αρχείων και τις τυπώνει στην οθόνη. Το αποτέλεσμα είναι τέτοιο ώστε το ένα αρχείο να μοιάζει στο δεύτερο. Έτσι ανάλογα με τις διαφορές σε άλλες περιπτώσεις θα πρέπει να εισάγονται δεδομένα και σε άλλες να διαγράφονται.

| _           | Terminal                                                                                                    |                     |
|-------------|----------------------------------------------------------------------------------------------------|---------------------|
| 1           | <u>/</u> indow <u>E</u> dit <u>O</u> ptions                                                                          | <u>H</u> elp        |
| a<br>1<br>2 | rthur % cat file1.txt<br>111<br>222                                                                                  | A                   |
| a<br>1      | rthur % cat file2.txt<br>111                                                                                         |                     |
| a           | <u>r</u> thur % diff file1.txt file2.tx                                                                              | t 📘                 |
| 2           | 1 Η γραμμή "2222" πρέπει να διαγραφέ                                                                                 | ιαπότο<br>t         |
| a           | rthur % diff file2.txt file1.tx                                                                                      | t I                 |
| 1<br>2<br>a | 2         Η γραμμή "2222" πρέπει να προσ<br>αρχείο file1.txt για να είναι ίδιο μ           rthur %         file2.txt | στεθεί στο<br>ιε το |
|             |                                                                                                    |                     |

<u>Εικόνα 46: Η εντολή diff.</u>

<u>Η εντολή split</u>

Η split είναι ένα βοήθημα που επιτρέπει τον τεμαχισμό αρχείων με βάση τις επιλογές του χρήστη. Ο τεμαχισμός μπορεί να γίνει είτε κατά γραμμές είτε κατά bytes, δηλαδή χαρακτήρες

|                                                                                                    | Terminal                                                                                                    |              |
|----------------------------------------------------------------------------------------------------|----------------------------------------------------------------------------------------------------|--------------|
| <u>W</u> indow <u>E</u> dit                                                                                                    | <u>O</u> ptions                                                                                                    | <u>H</u> elp |
| arthur % ls<br>file2.txt<br>arthur % cat<br>line1<br>line2<br>line3<br>line4<br>line5<br>arthur % spli<br>arthur % spli<br>arthur % cat<br>line1<br>line2<br>line3<br>arthur % cat<br>line4<br>line5<br>arthur % cat<br>line4<br>line5<br>arthur % cat | file2.txt<br>τ το αρχείο file2.txt ανά 3 γραμμέα<br>αποθηκεύει σε αρχεία που ζεκινά<br>τρόθεμα fl_<br>t file2.txt -3 fl_<br>_aa fl_ab<br>fl_aa<br>fl_ab | Sve<br>Ve    |

Εικόνα 47: Η εντολή split.

| - Terminal -                                                                                                    |   |
|----------------------------------------------------------------------------------------------------|---|
| <u>Window Edit Options</u> <u>H</u> elp                                                                                                    | > |
| <pre>arthur % ls<br/>file2.txt<br/>arthur % cat file2.txt<br/>this is line 1<br/>this is line 2<br/>this is line 3<br/>this is line 4<br/>arthur % split -b30 file2.txt fb_<br/>arthur % ls<br/>fb_aa fb_ab file2.txt fb_<br/>arthur % cat fb_aa<br/>this is line 1<br/>this is line 2<br/>arthur % cat fb_ab file2.txt<br/>arthur % cat fb_ab file2.txt<br/>arthur % cat fb_ab file2.txt<br/>arthur % cat fb_ab file2.txt<br/>arthur % cat fb_ab file2.txt<br/>arthur % cat fb_ab file2.txt<br/>arthur % cat fb_ab file2.txt<br/>arthur % cat fb_ab file2.txt</pre> |   |
| <u>Εικόνα 48: Η εντολή split (συνέχεια).</u>                                                                                                    |   |

# <u>Η εντολή file</u>

Η εντολή file επιστρέφει πληροφορίες για τον τύπο του αρχείου. Ένα παράδειγμα κλήσης της δίνεται στην εικόνα που ακολουθεί.

| —                                                                                                | Terminal                                                                  | *                                                                           |
|--------------------------------------------------------------------------------------------------|---------------------------------------------------------------------------|-----------------------------------------------------------------------------|
| <u>W</u> indow <u>E</u> dit                                                                      | <u>O</u> ptions                                                           | <u>H</u> elp                                                                |
| arthur % file<br>dir1:<br>arthur % file<br>file1.txt:<br>arthur % file<br>file5.txt:<br>arthur % | dir1<br>directory<br>file1.txt<br>English text<br>file5.txt<br>ascii text | Δίνονται πληροφορίες για<br>τον τύπο του αρχείου που<br>περνάμε σαν όρισμα. |

Εικόνα 49: Η εντολή file.

# 2.6 Συμπίεση / αποσυμπίεση και πακέτα αρχείων – gzip, gunzip, compress, uncompress, tar

#### <u>Η εντολές gzip/gunzip – compress/uncompress</u>

Πολλές φορές υπάρχει η ανάγκη κάποια μεγάλα αρχεία να συμπιέζονται για να χωρέσουν σε κάποιον αποθηκευτικό χώρο (π.χ. flash memory). Η απαίτηση που υπάρχει είναι τα δεδομένα που συμπιέζονται να μην χάνονται, έτσι ώστε ακολουθώντας την αντίστροφη πορεία της αποσυμπίεσης, να μπορούμε να πάρουμε το αρχικό αρχείο.

Το Unix διαθέτει τις εντολές gzip/gunzip και compress/uncompress για συμπίεση/αποσυμπίεση αρχείων. Και τα δύο ζευγάρια εκτελούν την ίδια λειτουργία, απλά υλοποιούν διαφορετικό αλγόριθμο συμπίεσης/αποσυμπίεσης. Ο τρόπος χρήσης των εντολών φαίνεται παρακάτω:

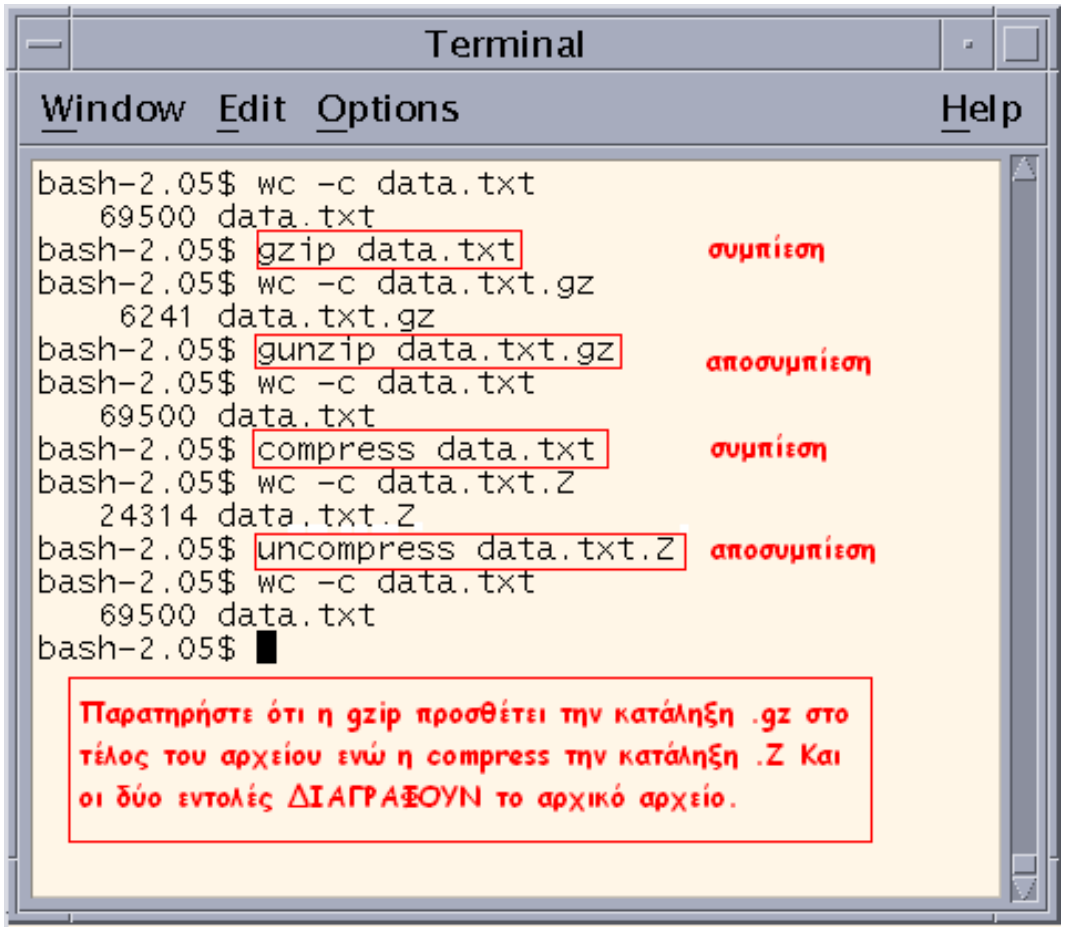

Εικόνα 50: Συμπίεση – αποσυμπίεση αρχείων.

## <u>Η εντολή tar</u>

Συνεχίζοντας, υπάρχει ένα εργαλείο, η εντολή tar, η οποία και επιτρέπει να πακετάρουμε ένα δέντρο αρχείων, όπως το περιγράψαμε και σε προηγούμενα εργαστήρια. Το πακέτο αυτό είναι ένα αρχείο, το οποίο και μπορούμε να μεταφέρουμε οπουδήποτε, να το ξεπακετάρουμε και να πάρουμε πίσω το δέντρο όπως ακριβώς ήταν στην αρχή. Στις δύο εικόνες που ακολουθούν περιγράφεται η χρήση της εντολής tar και με ένα σχηματικό τρόπο απεικονίζονται το αποτελέσματα της tar.

| — Terminal                                                                                                    | -           |    |
|----------------------------------------------------------------------------------------------------|-------------|----|
| <u>Window Edit Options</u>                                                                                                    | <u>H</u> el | р  |
| bash-2.05\$ tar -cf) <u>mytar dir1</u><br>bash-2.05\$ <b>Π</b><br>Συμπιέζει το δέντρο (dir1) της προηγούμενης εικόνας σε ένα<br>πακέτο για να είναι μεταφέρσιμο. Το πακέτο έχει όνομα mytor     |             |    |
| bash-2.05\$ tar -xf <u>mytar</u><br>bash-2.05\$ <b>Π</b><br>Αποσυμπιέζει τοπακέτο που δημιουργήσαμε παραπάνω (mytar)<br>Το δέντρο που περιείχε ενσωματώνεται στον τρέχοντα κατάλογ<br>εργασίας. | . •         | KI |

Εικόνα 51: Η εντολή tar.

|                                                                                                    | Terminal                                                                                                    | •            |
|----------------------------------------------------------------------------------------------------|----------------------------------------------------------------------------------------------------|--------------|
| <u>W</u> indow <u>E</u> dit <u>O</u> ptions                                                                                                    |                                                                                                    | <u>H</u> elp |
| arthur % ls –R UNIX/<br>dir1 dir2 file1.txt                                                                                                    |                                                                                                    |              |
| UNIX/dir1:                                                                                                    |                                                                                                    |              |
| UNIX/dir2:<br>arthur % tar -cvf unix.tar UNIX<br>a UNIX/ OK<br>a UNIX/dir1/ OK<br>a UNIX/dir2/ OK<br>a UNIX/file1.txt 1K<br>arthur % rm -rf UNIX/<br>arthur % tar -tvf unix.tar                               | Το όρισμα -tvf απλά τυπώνει στην οθόνη τα<br>περιεχόμενα του πακέτου, ΧΩΡΙΣ να γίνεται η<br>αποσυμπίεση του πακέτου.<br>Στο παράδειγμα, προσέξτε ότι δημιουργούμε το<br>αρχείο ιπίχ.tar και διαγράφουμε τον κατάλογο<br>UNIX και μετά την κλήση της tar -tvf βλέπουμε τι<br>περιέχει ο κατάλογος UNIX χωρίς όμως αυτός να<br>δημιουργείται. |              |
| tar: blocksize = 7<br>drwxr-xr-x 1010/1 0 Nov 27<br>drwxr-xr-x 1010/1 0 Nov 27<br>drwxr-xr-x 1010/1 0 Nov 27<br>-rw-rr- 1010/1 4 Nov 27<br>arthur % ls UNIX<br>ls: UNIX: No such file or director<br>arthur % | 13:32 2006 UNIX/<br>13:31 2006 UNIX/dir1/<br>13:31 2006 UNIX/dir2/<br>13:32 2006 UNIX/file1.txt                                                                                                    | ž1           |

Εικόνα 52: Η εντολή tar (συνέχεια).

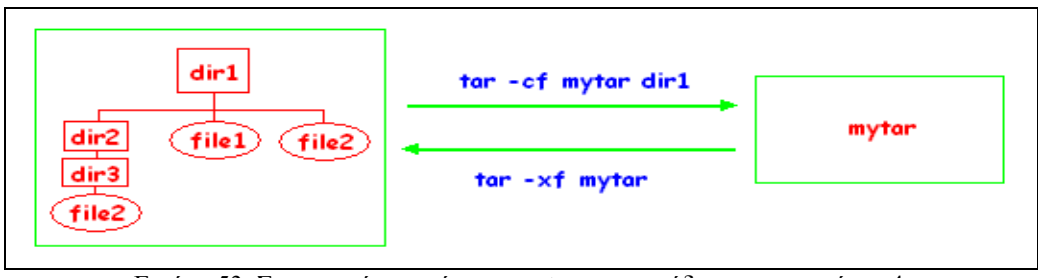

Εικόνα 53: Σχηματική απεικόνιση της tar στο παράδειγμα της εικόνας 4.

# 2.7 Δικαιώματα χρήσης αρχείων – chmod

Το Unix υποστηρίζει ένα σύστημα δικαιωμάτων για την προστασία των αρχείων. Τα δικαιώματα ουσιαστικά είναι ο μηχανισμός με τον οποίο το Unix καθορίζει τι μπορεί να κάνει ο οποιοσδήποτε σε ένα αρχείο. Όταν λέμε «ο οποιοσδήποτε», εννοούμε τρεις κατηγορίες χρηστών:

- 1. ο ίδιος ο χρήστης
- 2. οι υπόλοιποι χρήστες που ανήκουν στην ίδια ομάδα εργασίας με τον χρήστη
- 3. οι χρήστες των υπολοίπων ομάδων

Τα δικαιώματα που υποστηρίζονται είναι τριών ειδών:

- 1. ανάγνωσης (read). Αν σε ένα αρχείο έχει παραχωρηθεί αυτό το δικαίωμα, τότε η αντίστοιχη κατηγορία μπορεί να δει τα περιεχόμενα του αρχείο MONO, αλλά δεν μπορεί να τα αλλάξει.
- 2. εγγραφής (write). Η παραχώρηση αυτού του δικαιώματος σημαίνει ότι η αντίστοιχη κατηγορία μπορεί να τροποποιήσει τα δεδομένα.
- 3. εκτέλεσης (execute). Δικαίωμα εκτέλεσης σημαίνει ότι το αρχείο μπορεί να εκτελεστεί, αν είναι εκτελέσιμο. Στην περίπτωση καταλόγων η παραχώρηση του δικαιώματος αυτού είναι απαραίτητη αν θέλουμε να επιτρέπουμε σε κάποιον να μπορεί να εισέλθει στον κατάλογο (με την εντολή cd).

Για κάθε μία από τις προαναφερθείσες κατηγορίες χρηστών θα πρέπει να ορίζεται χωριστά τι δικαιώματα θα έχουν επί ενός αρχείου. Όπως είναι αυτονόητο, τα δικαιώματα τους θα είναι συνδυασμός των παραπάνω.

## <u>Η εντολή chmod</u>

Το βοήθημα που διαθέτει το Unix για τον προσδιορισμό δικαιωμάτων είναι η εντολή chmod. Η λειτουργία της δίνεται στις παρακάτω εικόνες.

|                                               | Terminal                                                                                                    |                                                                                                    |                                                                                                    | •                            |
|-----------------------------------------------|----------------------------------------------------------------------------------------------------|----------------------------------------------------------------------------------------------------|----------------------------------------------------------------------------------------------------|------------------------------|
| W                                             | indow <u>E</u> dit <u>O</u> ptions                                                                                                    |                                                                                                    |                                                                                                    | <u>H</u> elp                 |
| ba<br>-r<br>ba                                | sh-2.05\$ ls -1 data.txt<br>w-rr 1 dgerogia grads<br>sh-2.05\$ chmod 755 data.txt                                                                                                    | 4 Noė                                                                                                    | 22 13:03 data.txt                                                                                                    |                              |
| ba<br>-r<br>ba                                | sn-2.05; is -i data.txt<br>wxr-xr-x 1 dgerogia grads<br>sh-2.05; chmod 600 data.txt<br>sh-2.05; ls -1 data txt                                                                                                    | 4 Noé                                                                                                    | 22 13:03 data.txt                                                                                                    |                              |
| -n<br>ba                                      | w 1 dgerogia grads<br>sh-2.05\$                                                                                                    | 4 Noé                                                                                                    | 22 13:03 data.t×t                                                                                                    |                              |
| Στ<br>διι<br>θέ<br>φα<br>ομ<br>1.<br>2.<br>3. | την chmod αντί για τα αλφαριθμητικά (u,g,o,a<br>καιώματα με αριθμητικές τιμές που κωδικοποια<br>λουμε να δώσουμε σε κάποιο αρχείο. Οι αριθη<br>ιίνεται και παραπάνω. Το πρώτο ψηφίο αναφαί<br>άδα του χρήστη και το τρίτο στους υπόλοιπου<br>Σε κάθε δικαίωμα αντιστοιχώ μία τιμή: r=4,<br>Το μηδέν (0) σημαίνει αναίρεση δικαιωμάτων<br>Για κάθε δικαίωμα που θέλω να εκχωρήσω,<br>π.χ. για να εκχωρήσω r,w: (r=4)+(w=2)=6<br>Με τον τρόπο αυτό φτιάχνω και τα 3 ψηφία<br>π.χ 6 στην πρώτη θέση σημαίνει rw για τον<br>παραπάνω για τη σημασία των θέσεων. | ι κ.τ.λ.) μ<br>ώνται στα<br>μητικές τιμ<br>φεται στον<br>ις. Για τον<br>w=2, x=1<br>(αντίστοιχ<br>προσθέτω<br>χρήστη κ. | μπορούμε να καθορίσουμ<br>επιθυμητά δικαιώματα τ<br>μές είναι τριψήφιες, όπω<br>ν χρήστη, το δεύτερο στ<br>ν υπολογισμό των ψηφίω<br>L<br>ο με το =)<br>την αντίστοιχη τιμή<br>τ.λ., όπως έχουμε πει | ε<br>του<br>/ς<br>rην<br>ιν: |
| [ E                                           | nglish]                                                                                                    |                                                                                                    |                                                                                                    |                              |

Εικόνα 54: Η εντολή chmod – Παράδειγμα 1.

|                                                                                                    | Terminal                                                                                                    | •            |
|----------------------------------------------------------------------------------------------------|----------------------------------------------------------------------------------------------------|--------------|
| Window Edit Options                                                                                                    |                                                                                                    | <u>H</u> elp |
| <pre>bash-2.05\$ ls -l data.txt<br/>-rww- l dgerogia grads<br/>bash-2.05\$ chmod odta.txt<br/>bash-2.05\$ ls -l data.txt<br/>bash-2.05\$ chmod uhrwx data.txt<br/>bash-2.05\$ chmod uhrwx data.txt<br/>bash-2.05\$ chmod uhrwx data.txt<br/>-rwx l dgerogia grads<br/>bash-2.05\$ chmod u-x,g+rx,o+r data.txt<br/>bash-2.05\$ chmod u-x,g+rx,o+r data.txt<br/>bash-2.05\$ chmod u-x,g+rx,o+r data.txt<br/>bash-2.05\$ ls -l data.txt<br/>-rw-rxr l dgerogia grads<br/>bash-2.05\$ ls -l public_html/<br/>total 2<br/>drwxrwxrwx 2 dgerogia grads<br/>bash-2.05\$ ls -al public_html/<br/>total 6<br/>drwxrwxrwx 3 dgerogia grads<br/>drwxrwxrwx 2 dgerogia grads<br/>bash-2.05\$ ls -l public_html/<br/>total 2<br/>drwxrwxrwx 2 dgerogia grads<br/>bash-2.05\$ ls -l public_html/<br/>total 2<br/>drwxrwxrwx 2 dgerogia grads<br/>bash-2.05\$ ls -l public_html/<br/>total 2<br/>drwxrwxrwx 2 dgerogia grads<br/>bash-2.05\$ ls -l public_html/<br/>total 2<br/>drwxrwxrwx 2 dgerogia grads<br/>bash-2.05\$ ls -l public_html/unix/</pre> | <u>αναιρεί όλα</u> τα δικαιώματα από το αρχείο data.txt<br><u>pοσθέτει</u> στον <u>χρήστη</u> δικαιώματα Ρ₩Χ για το αρχείο data.txt<br><u>u-x</u> : αφαιρεί από τον χρήστη το δικάιωμα ×<br>g+rx: προσθαίτει στην ομάδα δικαιώματα rx<br>o+r : προσθέτει στους υπόλοιπους δικάιωμα r<br><u>u:η ενέργεια αφορά στον χρήστη</u><br>g:η ενέργεια αφορά στον χρήστη<br>o:η ενέργεια αφορά στους υπόλοιπους<br>a:όλα τα παραπάνω ταυτόχρονα<br><u>r:δικαίωμα τοστοποίο</u> σης | 5            |
| <pre>total 1888 -rwxrwxrwx 1 dgerogia grads -rwxrwxrwx 1 dgerogia grads bash-2.05\$ chmod (-R) go-w public_html/ bash-2.05\$ ls -1 public_html total 2 drwxr-xr-x 2 dgerogia grads bash-2.05\$ ls -1 public_html total 2 drwxr-xr-x 2 dgerogia grads bash-2.05\$ ls -1 public_html/ total 2 drwxr-xr-x 1 dgerogia grads -rwxr-xr-x 1 dgerogia grads -rwxr-xr-x 1 dgerogia grads bash-2.05\$ </pre>                                                                                                    | χ:δικαίωμα εκτέλεσης<br>Η chmod λειτουργεί και αναδρομικά. Προσθέτοντας την παράμετρο -R<br>ενέργεια εφαρμόζεται αυτόματα σε όλα τα αρχεία και τους υποφακέλους<br>(μαζί με τα περιεχόμενά τους).                                                                                                    | 'n           |

Εικόνα 55: Η εντολή chmod – Παράδειγμα 1.

# 2.8 Ανακατεύθυνση εισόδου /εξόδου

Πολλές από τις εντολές του Unix είτε περιμένουν από τον χρήστη να πληκτρολογήσει κάποια δεδομένα ως είσοδο, είτε τυπώνουν το αποτέλεσμα στην οθόνη. Τα δύο αυτά μέσα εισόδου (= πληκτρολόγιο) και εξόδου (=οθόνη) ονομάζονται αντίστοιχα πρότυπη είσοδος και πρότυπη έξοδος. Υπάρχει όμως η δυνατότητα να καθορίσουμε διαφορετικά μέσα που αντιστοιχούν είτε στην πρότυπη έξοδο, είτε στην πρότυπη είσοδο, είτε και στα δύο. Η τακτική αυτή ονομάζεται ανακατεύθυνση εισόδου, εξόδου, εισόδου -εξόδου αντίστοιχα. Ουσιαστικά με την ανακατεύθυνση ορίζουμε ως μέσο εισόδου ή εξόδου ένα αρχείο. Έτσι στην περίπτωση της ανακατεύθυνσης εισόδου, το Unix αντί να περιμένει το χρήστη να πληκτρολογήσει δεδομένα, διαβάζει τα δεδομένα του αρχείου στο οποίο ανακατευθύναμε την είσοδο και με αυτά τροφοδοτεί το πρόγραμμα το οποίο περιμένει είσοδο. Η διαδικασία είναι ίδια με το να πληκτρολογύσε ο χρήστης τα δεδομένα αντί να τυπωθούν στην οθόνη, αποθηκεύονται στο αρχείο στο οποίο ανακατευθύναμε την έξοδου. Η ανακατεύθυνση εισόδου του αρχείο στο οποίο ανακατευθύναμε την έξοδο. Η ανακατεύθυνση εισόδου ται με τον τελεστή < και της εξόδου με > ή >>, όπως φαίνεται στο παράδειγμα στις εικόνες που αγράψει δύο λέξεις με το πληκτρολογούσε ο χρουμε φτιάξει στο αρχείο data.txt

|                                                                                                    | Terminal                                                                                                    | •    |
|----------------------------------------------------------------------------------------------------|----------------------------------------------------------------------------------------------------|------|
| Window Edit Options                                                                                                    |                                                                                                    | Help |
| bash-2.05\$ ./test<br>123<br>abc<br>bash-2.05\$ cat data.txt<br>Line 1 is: "123"<br>Line 2 is: "abc"<br>bash-2.05\$ cat input<br>UNIX<br>HTML<br>bash-2.05\$ ./test < inpu<br>bash-2.05\$ ./test < inpu<br>cat data.txt<br>UNIX"<br>Line 1 is: "UNIX"<br>Line 2 is: "HTML" | Το πρόγραμμα test διαβάζει τα δεδομένα ποι<br>πληκτρολογεί ο χρήστης και τα αποθηκεύει α<br>ένα αρχείο όπως φαίνεται δίπλα:<br>Line is: "ότι έγραψε ο χρήστης"<br>Τα δεδομένα του αρχείου input περνάνε<br>ως είσοδο στη πρόγραμμα test. | 31   |
| Ο τελεστής < είναι η ανακατεύθυ<br>πρόγραμμα περιμένει από το χρή<br>ανακατεύθυνση θα πάρει ως είσα<br>πληκτρολογούσε ο χρήστης.                                                                                                    | υνση τηε εισόδου. Αυτό σημαίνει ότι αν ένα<br>στη είσοδο από το πληκρολόγιο, τότε στην<br>ιδο τα δεδομένα ενός αρχείου σαν να τα                                                                                                    | IJ   |

Εικόνα 57: Ανακατεύθυνση εισόδου.

| -                                                                                                    | Terminal                                                                                                    | - [          |   |  |
|----------------------------------------------------------------------------------------------------|----------------------------------------------------------------------------------------------------|--------------|---|--|
| <u>Window</u> Ed                                                                                                    | lit Options                                                                                                    | <u>H</u> elp | ) |  |
| bash-2.05\$<br>November<br>S M Tu Y<br>5 6 7 8<br>12 13 14 15<br>19 20 21 22<br>26 27 28 29                                                                                                    | cal 11 2006<br>2006<br>7 Th F S<br>2 3 4<br>3 9 10 11<br>16 17 18<br>23 24 25<br>30                                               |              |   |  |
| bash-2.05\$<br>bash-2.05\$<br>November<br>S M Tu W<br>1<br>5 6 7 8<br>12 13 14 15<br>19 20 21 22<br>26 27 28 29                                                                                                    | cal 11 2006 → data.txt<br>cat data.txt<br>2006<br>7 Th F S<br>2 3 4<br>3 9 10 11<br>16 17 18<br>2 23 24 25<br>30                  |              |   |  |
| bash-2.05\$<br>bash-2.05\$<br>November<br>S M Tu V<br>5 6 7 8<br>12 13 14 15<br>19 20 21 22<br>26 27 28 29                                                                                                    | cal 11 2007 (>>> data.tx <sup>-</sup><br>cat data.txt<br>2006<br>7 Th F S<br>2 3 4<br>3 9 10 11<br>5 16 17 18<br>2 23 24 25<br>30 | t            |   |  |
| November<br>S M Tu W<br>4 5 6 7<br>11 12 13 14<br>18 19 20 21<br>25 26 27 28                                                                                                    | 2007<br>7 Th F S<br>1 2 3<br>8 9 10<br>4 15 16 17<br>22 23 24<br>3 29 30                                                          |              |   |  |
| bash-2.05\$<br>bash-2.05\$<br>November<br>S M Tu W<br>4 5 6 7<br>11 12 13 14<br>18 19 20 21<br>25 26 27 28<br>bash-2.05\$                                                                                                    | cal 11 2007 (>) data.txt<br>cat data.txt<br>7 2007<br>7 Th F S<br>1 2 3<br>7 8 9 10<br>6 15 16 17<br>22 23 24<br>8 29 30          |              |   |  |
| Ανακατεύθυνση εξόδου με > και >>.<br>Με > τα δεδομένα που θα τύπωνε στην οθόνη η<br>εντολή αντιγράφονται σε αρχείο, αντικαθιστώντας<br>το περιεχόμενο.<br>Με >> τα δεδομένα που θα τύπωνε στην οθόνη η<br>εντολή αντιγράφονται στο τέλος του αρχείου, δια-<br>τηρώντας το περιεχόμενο. |                                                                                                    |              |   |  |

Εικόνα 58:Ανακατεύθυνση εξόδου.

# 2.9 Διασωλήνωση εντολών

Θα κλείσουμε τον οδηγό με την επεξήγηση της έννοιας της διασωλήνωσης εντολών. Ουσιαστικά η διασωλήνωση συνοψίζεται στο να μπορούμε να εκτελούμε σειριακά (δηλαδή τη μία μετά την άλλη) εντολές έτσι ώστε η έξοδος της μίας, αντί να τυπώνεται στην οθόνη, να περνά ως είσοδος της επόμενης κ.ο.κ. Η έννοια της διασωλήνωσης περικλείει και την ανακατεύθυνση εισόδου.

|                                                                                                    | Terminal                                                                                                    | •            |
|----------------------------------------------------------------------------------------------------|----------------------------------------------------------------------------------------------------|--------------|
| <u>Window Edit</u> Options                                                                                                    |                                                                                                    | <u>H</u> elp |
| bash-2.05\$ <u>ls /bin/</u>  <br>acctcom<br>activation-client<br>adb<br>addbib<br>admintool<br>alias<br>aliasadm<br>amt<br>apm<br>appcert<br>appletviewer<br>apptrace<br>bunzip2<br>busstat<br>More | <u>more</u><br>Στη διασωλήνωση, η έξοδος μίς εντολής γίνεται είσοδος<br>της άλλης. Στο παράδειγμά μας, η έξοδος της Is /bin/<br>γίνεται είσοδος της more. Αυτό είναι ισοδύναμε με το να<br>αποθηκεύαμε την έξοδο της Is /bin/ σε ένα αρχείο και<br>να το προβάλαμε με την more. |              |

Εικόνα 59:Διασωλήνωση δύο εντολών.